| Date:       | 11/8/04                                      | Originator:           | RB, CH, JD, SA                           |
|-------------|----------------------------------------------|-----------------------|------------------------------------------|
| PSB #:      | PSB.2004.03.001C                             | Authorization:        | A#                                       |
| Reference:  | PSB.2004.03.001A                             | Total Pages:          | 19                                       |
| Product(s): | EPSON Stylus Color 3000, Stylus Pro 4000, 50 | 00, 5500, 7000 Series | , 7600 Series, 9000 Series, 9600 Series, |
|             | 10000 Series, and 10600 Series               |                       |                                          |
| Subject:    | Maximum Printable Area Limits for the EPSON  | Professional Graphic  | Printer line.                            |

This bulletin was created to inform you of the maximum custom page sizes allowable for EPSON Professional Graphic products. The tables below show the maximum page sizes allowable for the EPSON Professional Graphics printer line (Desktop and Large Format). Although this document is meant as a guideline for the maximum page size allowable for each printer, it does not include printable area (margin) information. Please refer to your user guide for additional information regarding the printable area (margins) for your particular printer. There are 3 aspects that effect how long of a page your printer can output. Those 3 items are:

- 1. Operating System.
- 2. Driver Specification.
- 3. Software application(s) being used.

## Maximum custom page size allowable per operating system (for Epson standard driver):

|                       | Stylus<br>Color 3000 | Stylus<br>Pro<br>4000 | Stylus<br>Pro<br>5000 | Stylus<br>Pro 5500 | Stylus<br>Pro 7000 | Stylus<br>Pro 7500 | Stylus<br>Pro 7600 | Stylus<br>Pro 9000 | Stylus<br>Pro 9500 | Stylus<br>Pro 9600 | Stylus Pro<br>10000 Series |
|-----------------------|----------------------|-----------------------|-----------------------|--------------------|--------------------|--------------------|--------------------|--------------------|--------------------|--------------------|----------------------------|
| Macintosh<br>OS       | 44 in.               | 44 in.                | 44 in.                | 44 in.             | 90.5 in.           | 90.5 in.           | 90.5 in.           | 90.5 in.           | 90.5 in.           | 90.5 in.           | 90.5 in.                   |
| Macintosh<br>OS X*    | 44 in.               | 44 in.                | N/A                   | 44 in.             | N/A                | N/A                | 90.5 in.           | N/A                | N/A                | 90.5 in.           | 90.5 in.                   |
| Win 9x/Me             | 44 in.               | 44 in.                | 44 in.                | 44 in.             | 90.5 in.           | 90.5 in.           | 90.5 in.           | 90.5 in.           | 90.5 in.           | 90.5 in.           | 90.5 in.                   |
| Win NT<br>4.0/2000/XP | 44 in.               | 44 in.                | 44 in.                | 44 in.             | 90.5 in.           | 90.5 in.           | 90.5 in.           | 90.5 in.           | 90.5 in.           | 90.5 in.           | 90.5 in.                   |

Print jobs being sent through the Epson standard print driver should be in the RGB format in order for color management to be utilized properly.

\* Macintosh OS X allows you to create any paper size regardless of printer driver's limitations. Exceeding these limitations will result in your image being cropped and printed at 8.5 x 11.

## Maximum custom page size allowable for EPSON PostScript options (PPD):

|                                        | Stylus Color<br>3000 | Stylus<br>Pro 4000 | Stylus<br>Pro 5000 | Stylus<br>Pro 5500 | Stylus<br>Pro 7000 | Stylus<br>Pro 7500 | Stylus<br>Pro 7600 | Stylus<br>Pro 9000 | Stylus<br>Pro 9500 | Stylus<br>Pro 9600 | Stylus Pro<br>10000<br>Series |
|----------------------------------------|----------------------|--------------------|--------------------|--------------------|--------------------|--------------------|--------------------|--------------------|--------------------|--------------------|-------------------------------|
| EPSON Stylus<br>RIP                    | 44 in.               | N/A                | 44 in.             | N/A                | N/A                | N/A                | N/A                | N/A                | N/A                | N/A                | N/A                           |
| EPSON Fiery<br>RIP Station             | N/A                  | N/A                | 44 in.             | N/A                | See<br>NOTE 1      | See<br>NOTE 1      | N/A                | See<br>NOTE 1      | See<br>NOTE 1      | N/A                | N/A                           |
| EPSON Fiery<br>Spark Designer<br>(Mac) | N/A                  | N/A                | N/A                | 44 in.             | N/A                | N/A                | N/A                | N/A                | N/A                | N/A                | N/A                           |
| EPSON Fiery<br>Spark<br>Professional   | N/A                  | N/A                | N/A                | 44 in.             | N/A                | N/A                | See<br>NOTE1       | N/A                | N/A                | See<br>NOTE1       | See<br>NOTE 1                 |
| EPSON<br>ColorBurst RIP                | N/A                  | See<br>NOTE1       | N/A                | 44 in.             | N/A                | N/A                | See<br>NOTE1       | N/A                | N/A                | See<br>NOTE1       | See<br>NOTE 1                 |

Print jobs being sent through the Epson PostScript driver can be either RGB or CMYK format. Settings in the RIP will determine how color management is used.

## Maximum page size allowable from software applications:

|                                 | Stylus<br>Color 3000 | Stylus<br>Pro 4000 | Stylus<br>Pro 5000 | Stylus<br>Pro 5500 | Stylus<br>Pro 7000 | Stylus<br>Pro 7500 | Stylus<br>Pro 7600 | Stylus<br>Pro 9000 | Stylus<br>Pro 9500 | Stylus<br>Pro 9600 | Stylus Pro<br>10000<br>Series |
|---------------------------------|----------------------|--------------------|--------------------|--------------------|--------------------|--------------------|--------------------|--------------------|--------------------|--------------------|-------------------------------|
| Adobe Photoshop<br>5.x/6.x/7.x/ | See<br>NOTE 2        | See<br>NOTE 2      | See<br>NOTE 2      | See<br>NOTE 2      | See<br>NOTE 2      | See<br>NOTE 2      | See<br>NOTE 2      | See<br>NOTE 2      | See<br>NOTE 2      | See<br>NOTE 2      | See<br>NOTE 2                 |
| Adobe Photoshop<br>CS           | See<br>NOTE 2        | See<br>NOTE 2      | See<br>NOTE 2      | See<br>NOTE 2      | See<br>NOTE 2      | See<br>NOTE 2      | See<br>NOTE 2      | See<br>NOTE 2      | See<br>NOTE 2      | See<br>NOTE 2      | See<br>NOTE 2                 |
| *Adobe Illustrator<br>8.x/9.x   | 227 in.              | 227 in.            | 227 in.            | 227 in.            | 227 in.            | 227 in.            | 227 in.            | 227 in.            | 227 in.            | 227 in.            | 227 in.                       |
| *Adobe Illustrator<br>CS        | 227 in.              | 227 in.            | 227 in.            | 227 in.            | 227 in.            | 227 in.            | 227 in.            | 227 in.            | 227 in.            | 227 in.            | 227 in.                       |
| QuarkXPress<br>4.x/5.x/6        | 48 in.               | 48 in.             | 48 in.             | 48 in.             | 48 in.             | 48 in.             | 48 in.             | 48 in.             | 48 in.             | 48 in.             | 48 in.                        |
| *CorelDRAW<br>8.x/9.x/10.x/11.x | 1,800 in.            | 1,800 in.          | 1,800 in.          | 1,800 in.          | 1,800 in.          | 1,800 in.          | 1,800 in.          | 1,800 in.          | 1,800 in.          | 1,800 in.          | 1,800 in.                     |

\* These applications allow for tiling of print pages, therefore allowing you to print beyond the printers maximum page length limit and print to the applications limits. The printer driver must be set for Roll Paper (Banner) mode so that page breaks at the printer's maximum page length do not occur (in essence gives you a 0 margin for the bottom of the page). The Stylus Pro 5000/5500 however will give a slight page break at the 44 inch limit as these printers do not support banner mode. Also, printing certain elements from these applications may not utilize color management correctly/properly and may produce output color that is not expected.

## <u>NOTE 1:</u>

- a. Under Win 9x/Me, the PPD limit is 129 inches.
- b. Under Windows NT, 2000 and XP, the PPD limit is 1771.6 inches (SP7000/9000 Series) and 1800 inches (SP7600/9600/10000 Series).
- c. Under Mac OSX/8.x/9.x, the PPD limit is 273.06 inches.

## <u>NOTE 2:</u>

Adobe Photoshop has a pixel limitation of 30,000 pixels, which means that a document created @ 300ppi can only reach a maximum page size of 100 inches (H and V). When sending jobs to the printer via the standard non-PostScript print driver, Photoshop looks at the input resolution of the printer driver and adjusts the page size accordingly. All Epson large format printers use 360dpi as the input resolution (this is the resolution data is rasterized at), therefore when printing from Photoshop, the maximum page length you will be able to output to any Epson large format printer using the standard Epson print driver would be 83.33 inches (30,000 pixels / 360dpi). As for the Epson desktop products, they rasterize data at 720dpi, therefore the maximum page length obtainable with the standard print driver would be 41.67 inches (30,000 pixels / 720dpi).

Also, under Photoshop 5.x/6.x for the Macintosh and Photoshop 6.x for the PC, the job will end up clipped if it is over the 83.3inch printer page limit. In Photoshop CS, the print job will end up clipped if it is over the 86inch printer page limit; however it will allow you to create a custom paper size of 91inches max. If you are using Photoshop 5.x for the PC, the print job will actually be truncated to fit within the printable area of the printer. Be advised that you may not get a page size error. It may be useful to enable the "print preview" function of your printer driver (if available) so that you do not waste unnecessary media.

The only options for printing beyond the limitations is to save the file and print via an application that does not have the 30,000 pixel limit (may lose color management functions) or print the file through a PostScript RIP (which will allow for longer pages).

**UPDATE:** Photoshop CS allows for a maximum Pixel limit of 300,000 x 300,000 (this would create a 251.5 GB file!!) This allows Photoshop to have a print dimension of 4166.666 x 4166.666 at 72 ppi (Pixels per Inch). At 360 ppi, your max print size would be 833.333 x 833.333. You can still only print 44 x 90.5" Photoshop CS at this point exceeds the capability of our printers.

For Windows Users, if you encounter partial/incomeplete prints while having Finest Detail enabled, please disable this setting. It is recommended for low resolution text and line art to sharpen their edges. For photos, this may create a massive print file that is too large for the printer driver to process correctly.

The following examples show how to setup banner printing from Adobe Illustrator 8.x/9.x and CoreIDRAW 9 from the PC platform. The Macintosh versions of these applications should be very similar in function. Please refer to your software documentation for additional assistance.

## Adobe Illustrator CS:

In this example, we are creating a banner, which is 227 inches (Illustrators max. page setup).

- **NOTE:** Mac O/S 10.3.3 system is used in this example. Windows versions of this application should be very similar in functionality. Please refer to your software documentation for additional assistance. In this example, a "20 inches wide X 180 inches high" document is created.
  - 1. Click on File and New, set up the width and height (sample shows 20 W x 180 H), then click OK.

| lame: Untitled-2                                               |                                                    | $\in$ | OK    |
|----------------------------------------------------------------|----------------------------------------------------|-------|-------|
| - Artboard Setup<br>Size: Custom I +<br>Units: Inches I +<br>T | Width: 20 in<br>Height: 180 in<br>Orientation: 🔐 🗊 |       | Cance |
| - Color Mode                                                   |                                                    | ]     |       |

2. Insert the image you want to print and stretch it until it covers the whole page.

- 3. Click on File, Print, click Setup, under Tiling click on the drop down arrow, select Tile Full
- 4. Pages and click the Printer button.

|                                       | Print                                           |
|---------------------------------------|-------------------------------------------------|
| Print Preset:                         | Custom                                          |
| Printer:                              | Stylus Pro 7600(Roll Paper - No Margins B       |
| PPD:                                  | (                                               |
|                                       |                                                 |
| Ceneral Setup                         | •                                               |
| Marks & Blenci                        | Artwork to: Artboard                            |
| Output                                | tions                                           |
| Crisphics Pla<br>Color Management Pla | cement: 🚟 Origin X: 0.1167 in Origin Y: 13.5 in |
| Advanced                              | ing: Tile Full Pages                            |
| Summary                               |                                                 |
|                                       |                                                 |
| (Page Setup) (Printer) (S             | ave Preset) Cancel Print Done                   |

- When the printer setup window comes up, select your printer name and set the Roll Paper Options to: Roll Paper Banner Roll Paper Banner – No Margin ( if printing no margins)
- 6. In the **Copies and Pages** section, click on the drop down arrow, select **Roll Paper Option**. Uncheck **Auto Cut** then check **Save Roll Paper**.

7. Then click on **Print.** This will bring you back to the **Print** window.

| Print                                                                                                    |                          |
|----------------------------------------------------------------------------------------------------|--------------------------|
| Printer: Stylus Pro 7600(Roll Paper - B<br>Presets: Standard<br>Roll Paper Option<br>Auto Cut<br>Print Page Line<br>Save Roll Paper | ÷<br>÷<br>•<br>•<br>Help |
| Preview Save As PDF Fax                                                                                                    | Cancel Print             |

8. This time click on **Page Setup**, you see the following screen, just click on **Continue** (If you don't want to see the window again, place a check mark on **Don't Show Again** box).

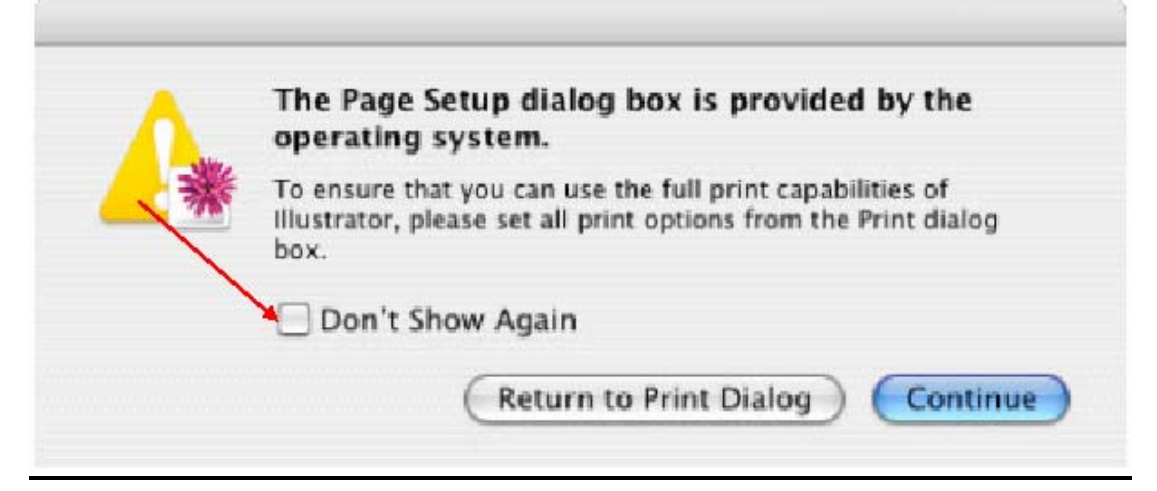

- 9. When Page Setup is open, click on the down arrow for Custom Paper Size.
- **NOTE:** When creating the custom page size, divide the banner size by a value that will make it less than the printer maximum custom page size (90.5 inches). In this example we take (180/2 = 90), therefore the custom page size created would be 20x90 (inches).
  - 10. Click on **New**, name the custom size (i.e. 20 x 180 in this example), under **Paper Size** type in 20 inches for the width and 90 inches for the height, margins should be set to zero (0). Click on **Save**. Click on the down arrow again in the **Custom Paper Size** and select **Page Attributes**.

| Page Setup                                       |
|--------------------------------------------------|
| Settings: Custom Paper Size                      |
| 20×180<br>New<br>Duplicate<br>Delete<br>Save     |
| Paper Size Printer Margins                       |
| Height: 90 in Top: 0 in                          |
| Width: 20 in Left: 0 in Right: 0 in<br>Bottom: 0 |
| ? Cancel OK                                      |

11. Under **Paper Size**, click on the drop down arrow and select the custom paper size you created (i.e. 20 X 180) orientation is set to portrait mode. Then click **OK**.

| r            | Page Setup               |
|--------------|--------------------------|
| Settings:    | Page Attributes          |
| Format for:  | Stylus Pro 7600(Roll Pap |
|              | EPSON SPro 7600 (3,3).   |
| Paper Size:  | 20x180                   |
|              | 20.00 in x 90.00 in      |
| Orientation: |                          |
| Scale:       | 100 %                    |
| ?            | Cancel OK                |

12. In the **Print** windows the preview pane will show 2 grids or pages. This indicates that a full image is tiled.

13. Click on **General**, then click the square on **Reverse Order**.

|                                                                                         | Print                                                                                                    |
|-----------------------------------------------------------------------------------------|----------------------------------------------------------------------------------------------------|
| Print Preset:<br>Printer:<br>PPD:                                                       | Custom                                                                                                    |
| General Gene                                                                            | eral                                                                                                    |
| Setup<br>Marks & Bleed<br>Output<br>Graphics<br>Color Management<br>Advanced<br>Summary | es: 1 Collate Reverse Order<br>es: All<br>Range:<br>Skip Blank Pages<br>edia<br>Size: Defined by Driver<br>Width: 20 in Height: 90 in<br>rientation: Reverse<br>Width: 20 in Height: 90 in<br>rientation: Reverse<br>Do Not Scale<br>Fit to Page<br>Custom Scale: Width: 100 Reverse |
| Page Setup) Printer                                                                     | Save Preset) Cancel Print Done                                                                                                    |

4. Click on Print.

- **NOTE 1:** When enabled, the first page will be printed first, instead of the last page first. Or Change the orientation to "Reverse", then you don't have to check the "Reverse Order".
- **NOTE 2:** Always select the custom page size last, if not, it will default to other paper sizes.
- **NOTE 3:** Before printing a large document, make sure you have enough ink to prevent getting an Ink Out message, causing the print job to stop and not completing the entire print.

### Adobe Illustrator 8.x/9.x:

In this example, we are creating a banner, which is 227 inches (Illustrators max. page setup).

- 1. Launch Illustrator and open or place your file in the page layout.
- 2. Click on File, then **Document Setup**. The following screen appears.
- 3. Uncheck **Use Print Setup**, enable **Tile Full Pages** and create the page size (in our example we used 44x227 inches).

| Document Setup                                                                                                    | ×                                   |
|----------------------------------------------------------------------------------------------------|-------------------------------------|
| Artboard         Size:       Custom         Units:       Inches         Units:       Inches         Usg       Print Setup         Orientation:       Image: Compare the setup         View       Show Images In Artwork         Single Full Page         State Sull Page | OK<br>Cancel<br><u>P</u> rint Setup |
| C Tile Imageable Areas                                                                                                    |                                     |
| Output Resolution: 800 doi D Split Long Paths                                                                                                    |                                     |
| Flatness = Printing Device Resolution / Output Resolution                                                                                                    |                                     |
| - Options                                                                                                    |                                     |
| ☑ Use Printer's <u>D</u> efault Screen                                                                                                    |                                     |
| Compatible Gradient and Gradient Mesh Printing                                                                                                    |                                     |
|                                                                                                    |                                     |

4. Click, **Print Setup**. This will bring up the print driver.

5. Click on the **Paper Tab**. The following appears.

| PSON Stylus Pro 10                                    | 000CF Properties                                            |                               |                                                |
|-------------------------------------------------------|-------------------------------------------------------------|-------------------------------|------------------------------------------------|
| Main Paper Layou                                      | ut Utility                                                  | User Defined Paper Size       |                                                |
| 44x75.7                                               | Paper <u>S</u> ource<br>Roll Paper (Banner)                 | Paper Size :                  | iize Name :                                    |
| Roll Paper (Banner)<br>Auto Cut : On                  | Page Size 44x75.7                                           | User Defined<br>44x75.7       | 7<br>Paper <u>W</u> idth: 4400 <del>- </del> € |
|                                                       | Roll Paper Option                                           |                               | [ 717 4402]                                    |
|                                                       | Print Page Line Save Roll Paper                             |                               | Paper <u>H</u> eight : 7570 🛨                  |
| Normal                                                | Urientation     Eortrait     C Landscape     Rotate by 180* | Unit-                         | [ 717 9055]                                    |
| Lolor Controls<br>MicroWeave : On<br>High Speed : Off | Copies Printable Area                                       | 00                            | 0.01 <u>c</u> m                                |
| EPSON<br>Version 6.01                                 |                                                             | <u>Save</u> <u>D</u> elete OK | Cancel Help                                    |
|                                                       | OK Cancel Help                                              |                               |                                                |

- 6. Set the Paper Source to Roll Paper (Banner) and also enable Save Roll Paper.
- 7. When creating the custom page size, divide the banner size by a value that will make it less than the printer maximum custom page size. In this example we take (227/3 = 75.7), therefore the custom page size created would be 44x75.7 inches. The reason for this is to save media.

8. After setting the custom page size and other driver settings (media type, resolution, etc.), click **OK**. This will bring you back to the document setup. Now double-click the "Page" tool.

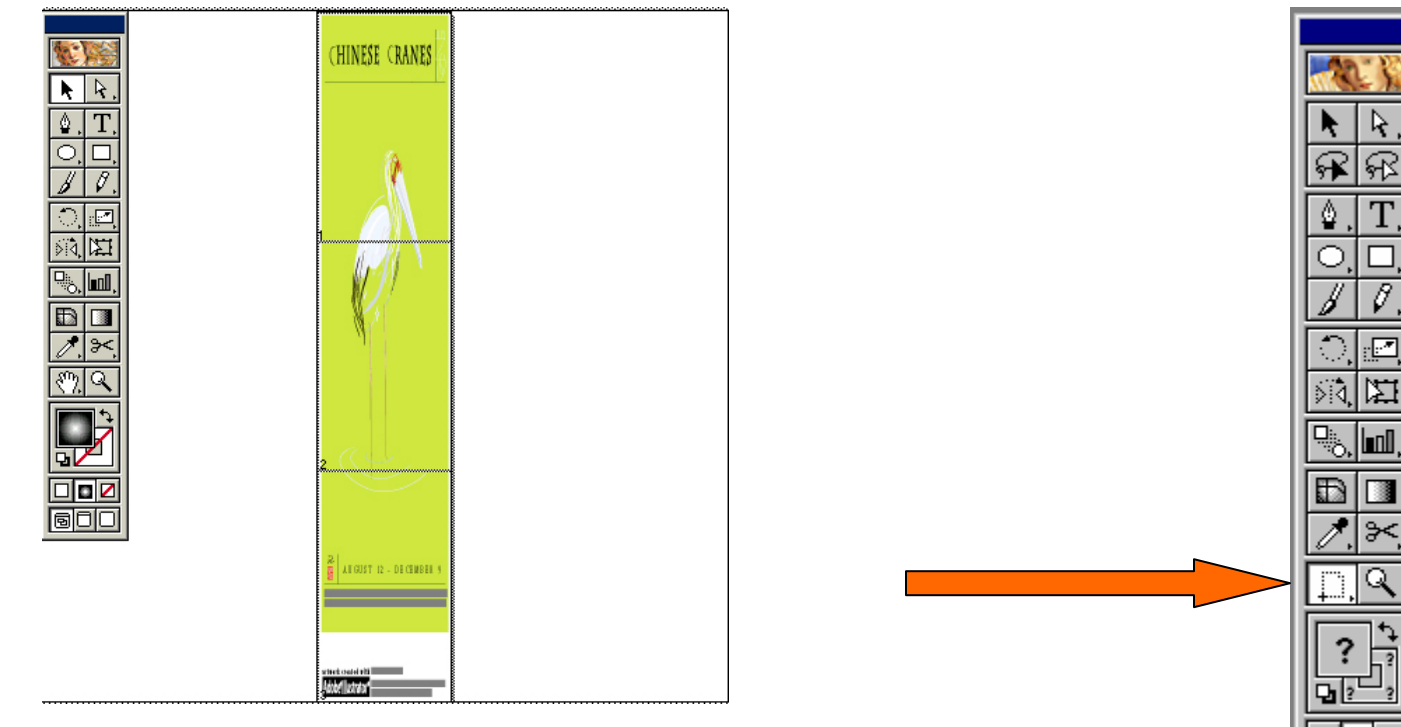

- 9. The page should now show the following.
- 10. At this point you can and resize the image to fit within the printable area and print.

# **CoreIDRAW:**

In this example, a banner is created at 227 inches.

- 1. Launch CorelDRAW and open or place an image in your page layout.
- 2. Adjust the page size and image for the document as shown in the following image.

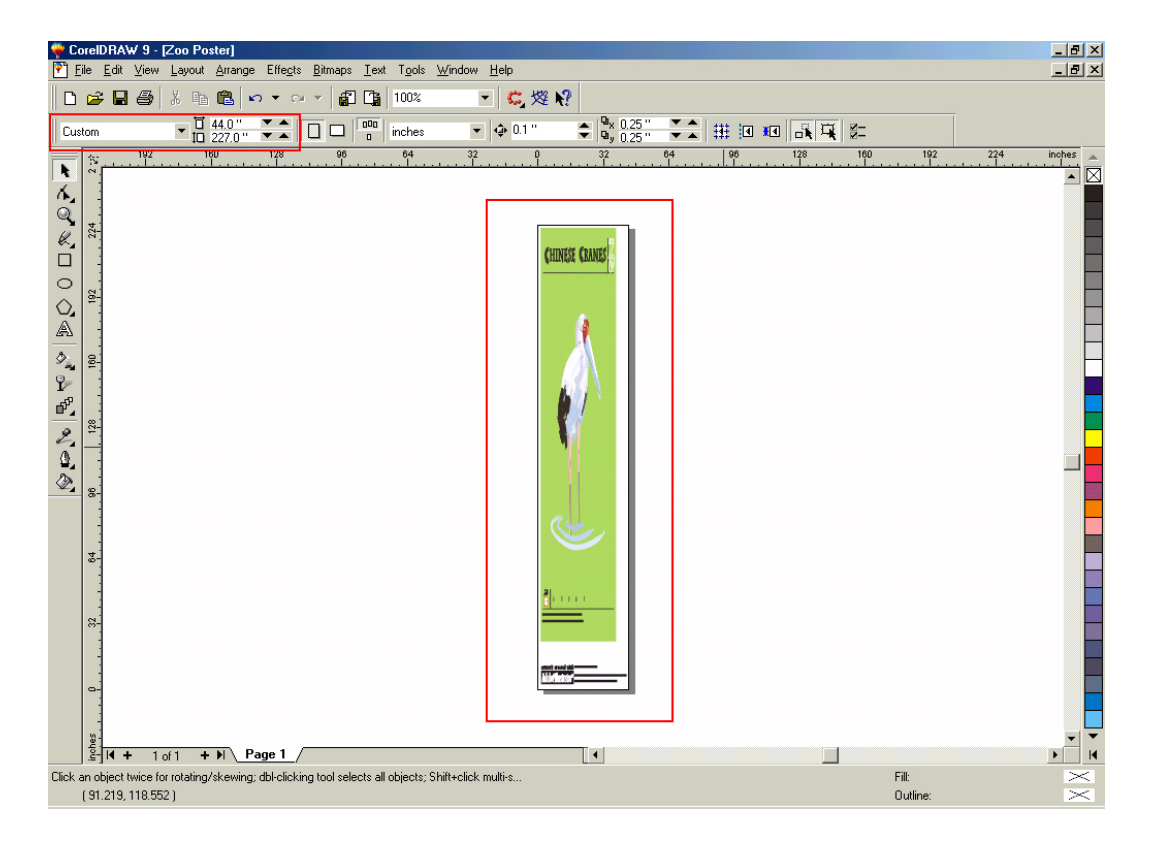

3. Click on File and Print Setup.

4. Click on the **Paper Tab**. The following appears.

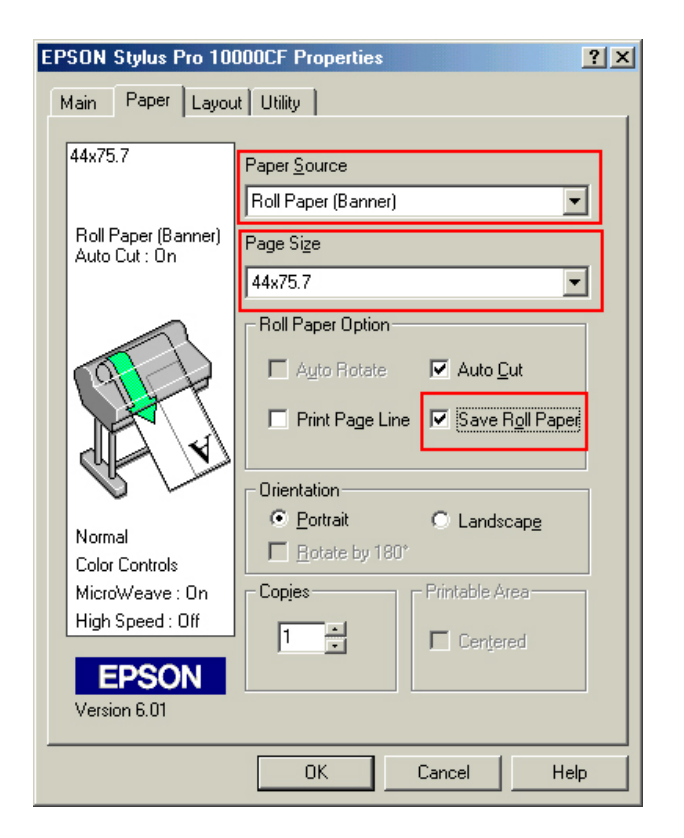

5. Set the Paper Source to Roll Paper (Banner) and also enable Save Roll Paper.

6. When creating the custom page size, divide the banner size by a value that will make it less than the printer maximum custom page size. In this example we take (227/3 = 75.7), therefore the custom page size created would be 44x75.7 inches. The reason for this is to save media.

| User Defined Paper Size    |                |                                       |
|----------------------------|----------------|---------------------------------------|
| Paper Size :               | Paper<br>44x75 | Size Name :<br>5.7                    |
| 44x75.7                    |                | Paper <u>W</u> idth : <b>[4400 </b> € |
|                            |                | [ 717 4402]                           |
|                            |                | Paper <u>H</u> eight : 7570           |
|                            |                | [ 717 9055]                           |
|                            | Unit           | 0.01 <u>c</u> m 💿 0.01jnch            |
| <u>Save</u> <u>D</u> elete | OK             | Cancel Help                           |

7. After setting the custom page size and other driver settings (media type, resolution, etc.), click **OK**. This will bring you back to the document.

8. At this point, click **File** then **Print**. CoreIDRAW will then run a pre-flight check and will show the following window.

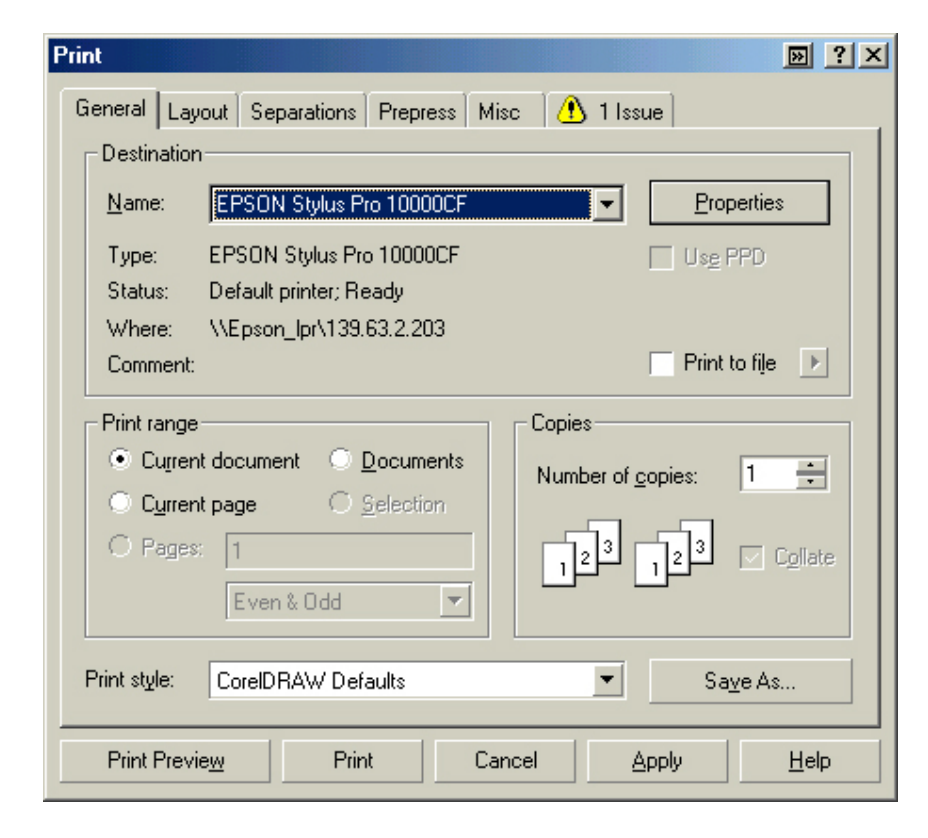

9. Click on the Layout Tab and enable Print Tiled Pages and set any additional parameters as you see fit.

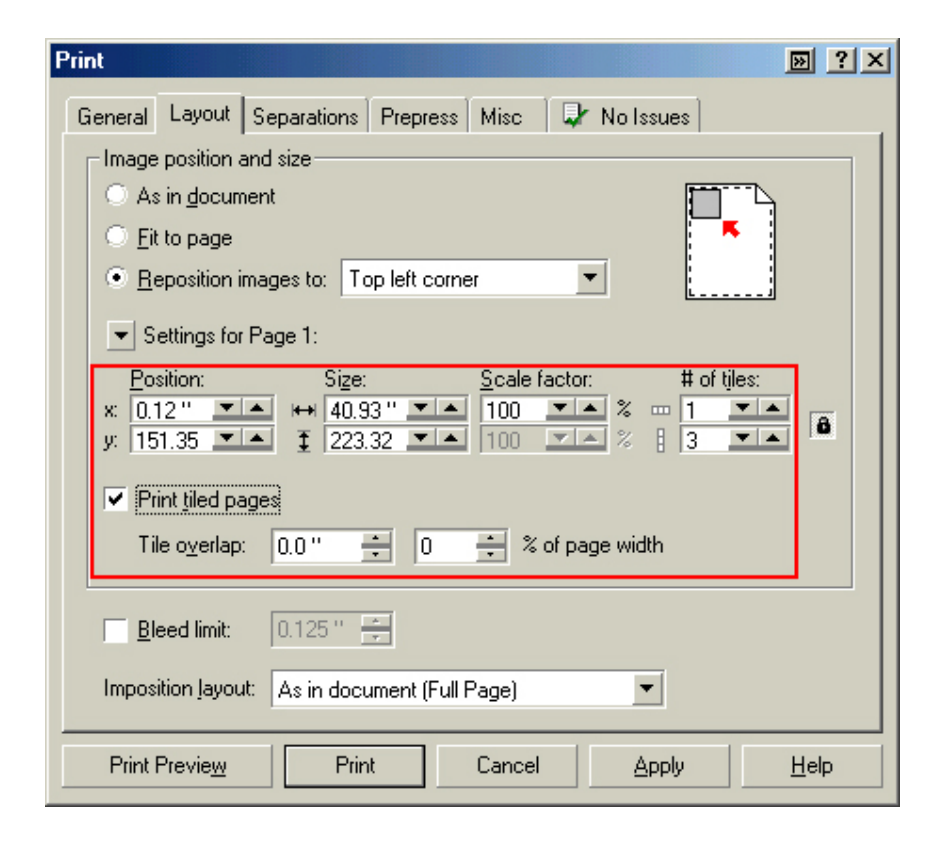

10. At this point you could check other tab settings (if necessary) and click **Print Preview** (recommended) if you want to see how the file will be printed or **Print** to output the file to your printer.

For all other applications, please refer to your software documentation for information on maximum custom page sizes for documents, banners or tiling prints.

# **EPSON** Product Support Bulletin

| Date:       | 05/06/03                                          | Originator:    | ER |
|-------------|---------------------------------------------------|----------------|----|
| PSB #:      | PSB.2003.05.002                                   | Authorization: | 1H |
| Reference:  | N/A                                               | Total Pages:   | 3  |
| Product(s): | EPSON Stylus Color 3000 Printer                   | -              |    |
| Subject:    | PostScript Printing Support for Mac OS X Native N | lode           |    |

This bulletin provides instructions for installing and configuring a Mac OS X Client with the EPSON Stylus RIP software version 2.1 and above via AppleTalk. Mac OS X version 10.2.5 is required for optimum performance.

**NOTE:** The extracted PPD files are not available and cannot be copied from the StylusRIP CD directly. You will need to copy them from a Stylus Rip Mac OS 9.2 Server system as shown below. *HDD – System Folder – Extensions - Printer Description.* 

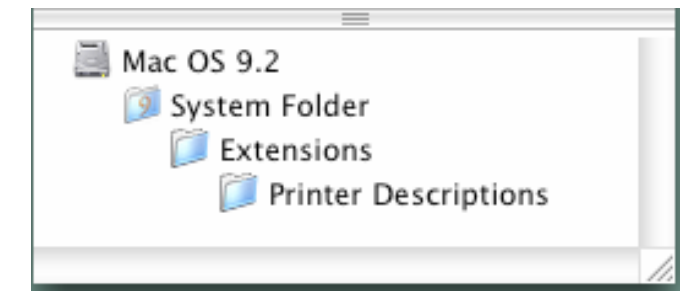

**Suggestion:** Enabling file sharing will assist in getting the PPD to the client Mac OS X computers. Once the PPD is copied, create a folder on the Mac OS X hard drive called Printer Descriptions and place the PPD there to gain access when installing the print queue.

### Installation Instructions:

- Setup your existing Stylus RIP Server as per the instructions provided in the User's Guide that came with the RIP. The printer can be attached to the Stylus RIP server via the optional Ethernet Adapter or USB2 Parallel Adapter Cable.
- 2. To setup a Mac OS X Version 10.2.5 Client for PostScript printing you will need to install and configure the appropriate PPD file for the Stylus Color 3000 printer.
- 3. Open the Print Center, which can be found on your hard disk drive under Applications Utilities

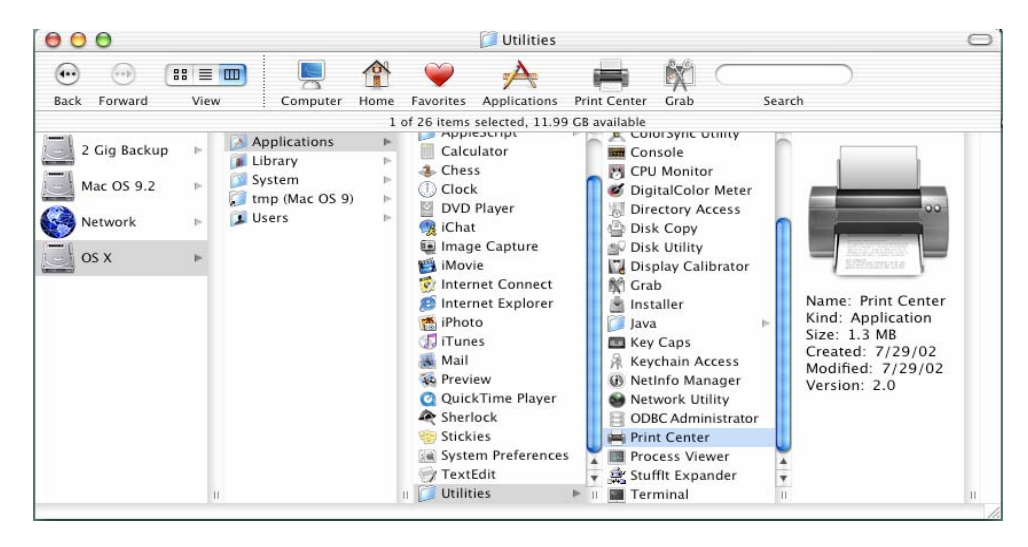

4. Click on the Add button. Then select AppleTalk from the top sub-menu and your AppleTalk zone if applicable.

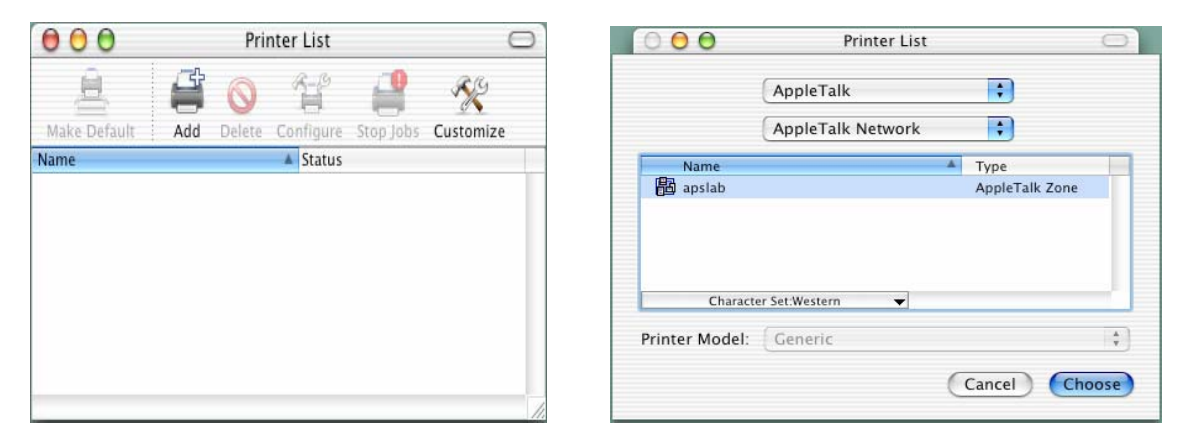

5. The *Print Center* should scan the network and find all your devices. Select the *StylusRIP Server* from the list and click on the *Printer Model* sub-menu. Select *Other* to continue.

| AppleTalk<br>apslab<br>Name<br>Type<br>StylusRIP Server<br>PostScript printer<br>Character Set.Western<br>Character Set.Western<br>Character Set.Western<br>Cancel<br>Add<br>Add<br>Apple<br>Brother<br>ESP<br>HP<br>Lexmark<br>Tektronix<br>Xerox                                                                                                    | Printer List               | Printer List       |                |                 |                    |
|----------------------------------------------------------------------------------------------------|----------------------------|--------------------|----------------|-----------------|--------------------|
| apslab     Name   Type   StylusRIP Server   PostScript printer     Character Set:Western     Character Set:Western     Character Set:Western     Character Set:Western     Character Set:Western     Character Set:Western     Character Set:Western     Character Set:Western     Character Set:Western     Printer Model:     Auto Select   Cancel     Add     Printer Model:     Value Select   Cancel     Add     Printer Model:     Value Select     Character Set:Western     Printer Model:     Value Select     Other     Apple   Brother   ESP   HP   Lexmark   Tektronix   Xerox                                                                                                    | AppleTalk                  | •                  |                | AppleTalk       | <b>;</b>           |
| Name   Type   StylusRIP Server   PostScript printer   Character Set:Western   Character Set:Western Character Set:Western Character Set:Western Character Set:Western Printer Model: Auto Select Generic Other Printer Model: Apple Brother ESP HP Lexmark Tektronix Xerox                                                                                                    | apslab                     | \$                 |                | apslab          | \$                 |
| StylusRIP Server PostScript printer     Character Set:Western     Character Set:Western     Character Set:Western     Character Set:Western     Character Set:Western     Character Set:Western     Character Set:Western     Character Set:Western     Character Set:Western     Printer Model:     Add     Printer Model:     Add     Printer Model:     Apple   Brother   ESP   HP   Lexmark   Tektronix   Xerox                                                                                                    | Name                       | Туре               | Name           | A               | Туре               |
| Character Set:Western  Character Set:Western Cancel Add Cancel Add Cancel Add Character Set:Western Character Set:Western Character | StylusRIP Server           | PostScript printer | StylusRIP Se   | rver            | PostScript printer |
| rinter Model: Auto Select Cancel Add Printer Model:  Add Printer Model:  Add Add Apple Brother ESP HP Lexmark Tektronix Xerox                                                                                                    | Character Set:Western 👻    |                    | Characte       | r Set:Western 👻 | Ť                  |
| Cancel Add Other I<br>Add Apple<br>Brother<br>ESP<br>HP<br>Lexmark<br>Tektronix<br>Xerox                                                                                                    | Printer Model: Auto Select | •                  | Printer Model: | ✓ Auto Select   | +                  |
| Cancel Add Apple<br>Brother<br>ESP<br>HP<br>Lexmark<br>Tektronix<br>Xerox                                                                                                    |                            |                    |                | Generic         |                    |
| Apple<br>Brother<br>ESP<br>HP<br>Lexmark<br>Tektronix<br>Xerox                                                                                                    | (                          | Cancel Add         |                | Other           |                    |
| Brother<br>ESP<br>HP<br>Lexmark<br>Tektronix<br>Xerox                                                                                                    |                            |                    |                | Apple           | _                  |
| ESP<br>HP<br>Lexmark<br>Tektronix<br>Xerox                                                                                                    |                            |                    |                | Brother         |                    |
| HP<br>Lexmark<br>Tektronix<br>Xerox                                                                                                    |                            |                    |                | ESP             |                    |
| Lexmark<br>Tektronix<br>Xerox                                                                                                    |                            |                    |                | HP              |                    |
| Tektronix<br>Xerox                                                                                                    |                            |                    |                | Lexmark         |                    |
| Xerox                                                                                                    |                            |                    |                | Tektronix       |                    |
|                                                                                                    |                            |                    |                | Xerox           |                    |

6. Navigate to the location of your PPD file, **StylusRIP EPSON StylusCOLOR3000 v3010.106**. After selecting the PPD file it should reflect the name of the printer under the **Printer Model** section. Click on the **Add** button.

| Printer List                                                                                                    | Printer List                                                              |   |
|----------------------------------------------------------------------------------------------------|---------------------------------------------------------------------------|---|
| Choose a File                                                                                                    |                                                                           |   |
| From: Printer Descriptions                                                                                                    | AppleTalk                                                                 |   |
| PDFServices PDFServices PDFServices PDFSN Stylu0 v3010.106 PDFSN Stylu0 v3010.106 PDFSN S | Name Type<br>StylusRIP Server PostScript printer<br>Character Set:Western |   |
| Co to:<br>(Add to Favorites) (Cancel) (Choose)                                                                                                    | Printer Model: EPSON StylusCOLOR3000 v3010.106                            | ; |

- 7. Once you have completed adding the Stylus COLOR 3000 PPD, The *Printer List* should now show the **StylusRIP EPSON StylusCOLOR3000 v3010.106** queue.
- 8. To print simply set the StylusRIP EPSON StylusCOLOR3000 v3010.106 queue as default.

| 000              |                  | Pri                 | nter List     |       | 0 |
|------------------|------------------|---------------------|---------------|-------|---|
| <u>à</u>         | <b>O</b>         |                     | 0             |       |   |
| Make Default Add | Delete Configure | Show Jobs Stop Jobs | Show Info     |       |   |
| Name             | Kind             | ▲ Stat              | Jobs Location | Host  |   |
| StylusRIP Server | EPSON StylusCO   | LOR3000 v301        | apslab        | Local |   |
|                  |                  |                     |               |       |   |
|                  |                  |                     |               |       |   |
|                  |                  |                     |               |       |   |
|                  |                  |                     |               |       |   |
|                  |                  |                     |               |       |   |
|                  |                  |                     |               |       |   |
|                  |                  |                     |               |       |   |
|                  |                  |                     |               |       |   |
|                  |                  |                     |               |       |   |
|                  |                  |                     |               |       |   |
|                  |                  |                     |               |       |   |
|                  |                  |                     |               |       |   |
|                  |                  |                     |               |       |   |
|                  |                  |                     |               |       |   |
|                  |                  |                     |               |       |   |
|                  |                  |                     |               |       |   |
|                  |                  |                     |               |       |   |
|                  |                  |                     |               |       |   |
|                  |                  |                     |               |       |   |
|                  |                  |                     |               |       |   |

# EPSON Product Support Bulletin

| Date:       | 09/25/2002                                         | Originator:        | MS                |
|-------------|----------------------------------------------------|--------------------|-------------------|
| PSB #:      | PSB.2002.09.004                                    | Authorization:     | 1H                |
| Reference:  | N/A                                                | Total Pages:       | -                 |
| Product(s): | EPSON Stylus Pro 9000, 9500, 9600, 7000, 7500      | , 7600, 10000, 100 | <b>600, 5000,</b> |
|             | 5500 and Stylus Color 3000 Printers                |                    |                   |
| Subject:    | PostScript Printing Support for Mac OS X Native Mc | ode                |                   |

This bulletin provides instructions for installing and configuring a Mac OS X Client with your existing EPSON hardware or software RIP. If your EPSON Professional Wide Format printer was bundled with one of the RIP packages listed below, or if you had purchased the RIP as an option, then you can configure a Mac OS X Client with OS Version 10.2 and above for PostScript printing by simply installing the appropriate RIP PPD.

- EFI RS 5000 LX Series Stylus Pro 5000 printer
- EFI RS 5100 X2 Series Stylus Pro 9000, 7000, 9500 and 7500 printers
- Fiery Spark Designer Stylus Pro 5500 printer
- Fiery Spark Professional 1.0 Stylus Pro 5500 and Stylus Pro 10000ARC/DYE printers
- Fiery Spark Professional 2.0 Stylus Pro 9600UCM/7600UCM printers
- EPSON Stylus RIP Stylus Color 3000 and Stylus Pro 5000 printers

### Installation Instructions:

Setup your existing RIP Server as per the instructions provided in the User's Guide that came with your RIP. To setup a Mac OS X Version 10.2 Client follow the instructions below. There are two ways you can add a PPD and configure your printer in OS X, **AppleTalk** or **IP Printing**.

### AppleTalk Installation:

1. Open the *Print Center*, which can be found on your hard disk driver under **Applications - Utilities** 

| 000                                   |                                                                                       |                                              |                                                                                                    | 📁 Utilities                                                                          |           |                                                                                                    |        |                                                                                            | $\bigcirc$ |
|---------------------------------------|---------------------------------------------------------------------------------------|----------------------------------------------|----------------------------------------------------------------------------------------------------|--------------------------------------------------------------------------------------|-----------|----------------------------------------------------------------------------------------------------|--------|--------------------------------------------------------------------------------------------|------------|
| •••                                   | :: <b>= </b>                                                                          |                                              | Ŷ                                                                                                    | A                                                                                    |           | M (                                                                                                    |        |                                                                                            |            |
| Back Forward                          | View C                                                                                | Computer Home                                | Favorites                                                                                                    | Applications                                                                         | Print Cen | iter Grab                                                                                                    | Search | 1                                                                                          |            |
| 2 Gig Backup<br>Mac OS 9.2<br>Network | <ul> <li>Appli</li> <li>Libra</li> <li>Syste</li> <li>tmp (</li> <li>Users</li> </ul> | ications<br>ry<br>em<br>(Mac OS 9)<br>s<br>F | Clack<br>Ches<br>Clock<br>Clock<br>DVD<br>Clock<br>DVD<br>Clock<br>DVD<br>Clock<br>Clock<br>DVD<br>Clock<br>DVD<br>C<br>DVD<br>C<br>DVD<br>C<br>D<br>D<br>C<br>D<br>C | ulator<br>ss<br>k<br>Player<br>t<br>ge Capture<br>rie<br>met Connect<br>met Evplorer |           | Conorsync otinity<br>Console<br>CPU Monitor<br>DigitalColor Mete<br>Directory Access<br>Disk Copy<br>Disk Utility<br>Display Calibrato<br>Grab          | r      | Name: Print Center                                                                         |            |
|                                       | п                                                                                     |                                              | <ul> <li>iPhot</li> <li>iPhot</li> <li>iTun</li> <li>iWail</li> <li>Previ</li> <li>Quic</li> <li>Stick</li> <li>Stick</li> <li>Syste</li> <li>Text</li> <li>Utilit</li> </ul>                                                                                                    | iew<br>kTime Player<br>lock<br>cies<br>em Preference<br>Edit                         |           | Key Caps<br>Keychain Access<br>NetInfo Manager<br>Network Utility<br>ODBC Administrat<br>Print Center<br>Process Viewer<br>Stufflt Expander<br>Terminal | or     | Kind: Application<br>Size: 1.3 MB<br>Created: 7/29/02<br>Modified: 7/29/02<br>Version: 2.0 | П          |

2. Click on the *Add* button. Then select *AppleTalk* from the top sub-menu and your **AppleTalk** zone if applicable.

| 000          | Printer List |        |           |           |           |     |
|--------------|--------------|--------|-----------|-----------|-----------|-----|
| <u>ê</u> ,   | 4            | 0      | 8-19      | 29        | RE        |     |
| Make Default | Add          | Delete | Configure | Stop Jobs | Customize |     |
| Name         |              |        | ▲ Status  |           |           |     |
|              |              |        |           |           |           |     |
|              |              |        |           |           |           |     |
|              |              |        |           |           |           |     |
|              |              |        |           |           |           |     |
|              |              |        |           |           |           |     |
|              |              |        |           |           |           | -   |
|              |              |        |           |           |           | 11. |

|                       | Printer I          | .ist  | (            |
|-----------------------|--------------------|-------|--------------|
|                       | AppleTalk          |       | •            |
|                       | AppleTalk Netwo    | rk    | \$           |
| Name                  |                    | .▲ Ty | pe           |
| 🗃 apslab              |                    | Ap    | pleTalk Zone |
|                       |                    |       |              |
| Chara                 | cter Set:Western   |       |              |
| Chara<br>rinter Model | cter Set:Western • |       |              |

3. The *Print Center* should scan the network and find all your devices. Select your printer from the list and click on the **Printer Model** sub-menu. Select *Other* to continue.

|                                                        | Printer Li                                                          | st                                                                                                    | $\bigcirc$ |                                                                           |                                                                                      |                                                                                                    |
|--------------------------------------------------------|---------------------------------------------------------------------|----------------------------------------------------------------------------------------------------|------------|---------------------------------------------------------------------------|--------------------------------------------------------------------------------------|----------------------------------------------------------------------------------------------------|
|                                                        |                                                                     |                                                                                                    |            |                                                                           | AppleTalk                                                                            | •                                                                                                    |
|                                                        | AppleTalk                                                           | •                                                                                                    |            |                                                                           | apslab                                                                               | •                                                                                                    |
|                                                        | apslab                                                              | \$                                                                                                    |            | Name                                                                      | 4                                                                                    | Туре                                                                                                    |
| Name<br>SP7500RS,<br>SP7500RS,<br>SPARKPRO<br>SPARKPRO | _Pro7500_Hold<br>_Pro7500_Print<br>!2_Direct<br>!2_Hold<br>!2_Print | <ul> <li>Type</li> <li>PostScript printer</li> <li>PostScript printer</li> <li>PostScript printer</li> <li>PostScript printer</li> <li>PostScript printer</li> </ul> |            | SPARKPRO1<br>SPARKPRO1<br>SPARKPRO2<br>SPARKPRO2<br>SPARKPRO2<br>Characte | 0K_PRO10KCF_Hold<br>0K_PRO10KCF_Print<br>_Direct<br>_Hold<br>_Print<br>r Set:Western | PostScript printer<br>PostScript printer<br>PostScript printer<br>PostScript printer<br>PostScript printer |
| Charac<br>inter Model:                                 | ter Set:Western 👻                                                   |                                                                                                    |            | Printer Model:                                                            | ✓ Auto Select<br>Generic<br>Other ∮                                                  |                                                                                                    |
|                                                        |                                                                     | Cancel Ad                                                                                                    | d          |                                                                           | Apple<br>ESP<br>HP<br>Lexmark<br>Tektronix<br>Xerox                                  |                                                                                                    |

4. Navigate to the location of your PPD file. After selecting the PPD file it should reflect the name of the printer under the **Printer Model** section. Click on the **Add** button.

| AppleTalk<br>apslab                                                                             | •                                                                                                    |
|-------------------------------------------------------------------------------------------------|----------------------------------------------------------------------------------------------------|
| Name<br>SparkDesigner5500_Hold<br>SparkDesigner5500_Print<br>SPARKPR02_Direct<br>SPARKPR02_Hold | Type<br>PostScript printer<br>PostScript printer<br>PostScript printer                                                                                                    |
| SPARKPRO2_Print<br>Character Set:Western V<br>Printer Model: Fiery Spark PRO960                 | PostScript printer                                                                                                    |
|                                                                                                 | AppleTalk<br>apslab<br>Name<br>SparkDesigner5500_Hold<br>SparkDesigner5500_Print<br>SPARKPRO2_Direct<br>SPARKPRO2_Hold<br>SPARKPRO2_Print<br>Character Set:Western V<br>Printer Model: Fiery Spark PRO960 |

5. Repeat the process to add your additional queues. Your Mac OS X Client should now be ready to print.

#### **IP Printing Installation:**

1. Open the *Print Center*, which can be found on your HDD under **Applications -**Utilities

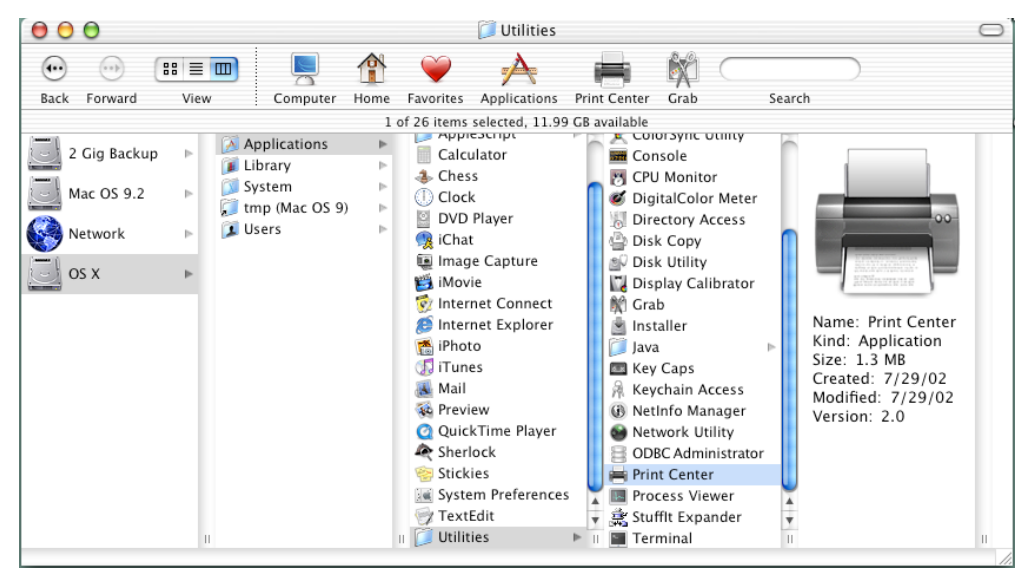

2. Click on the *Add* button and select **IP Printing** from the sub-menu.

| 000          | Printer List             | 0                 |                                                                         | Printer List                                                                                                    |
|--------------|--------------------------|-------------------|-------------------------------------------------------------------------|----------------------------------------------------------------------------------------------------|
| Make Default | Add Delete Configure Sto | IP Jobs Customize | Name<br>BROWN×21.<br>BROWN×21.<br>BROWN×21.<br>CP8500R5_C<br>CP8500R5_C | <ul> <li>✓ AppleTalk<br/>Directory Services</li> <li>IP Printing</li> <li>USB</li> <li>EPSON AppleTalk</li> <li>EPSON FireWire</li> <li>EPSON USB</li> <li>Lexmark Inkjet Networking</li> </ul> |
|              |                          |                   | Characte                                                                | r Set:Western 👻                                                                                                    |
|              |                          | 1.                | Printer Model:                                                          | Auto Select                                                                                                    |
|              |                          |                   |                                                                         | Cancel                                                                                                    |

 Enter the IP Address of the Postscript Server under *Printer's Address*. Uncheck the Use default queue on server and type in the queue you wish to add. Click on the Printer Model sub-menu and select *Other*.

| 000                   |            | Printer List              | $\bigcirc$    |                         | Printer List                | $\odot$ |
|-----------------------|------------|---------------------------|---------------|-------------------------|-----------------------------|---------|
| 0                     | IP Printin | ng 🛟                      |               | IP                      | Printing 🔹                  |         |
|                       |            | (                         |               | Printer's Add           | ress: 139.63.4.106          |         |
| Printer's A           | ddress:    | 139.63.4.106              |               | Internet address or DNS | name                        |         |
| Internet address or D | NS name    |                           |               |                         | Complete and valid address. |         |
|                       |            | Complete and valid addres | s.            | 📃 Use default qu        | Jeue on server              |         |
| 🗹 Use default         | queue d    | on server                 |               | Queue Name:             | Print                       |         |
| Queue Nam             | e:         |                           |               | Printer Model:          | Auto Select                 | •       |
|                       |            |                           |               |                         | Other                       |         |
| Printer Model:        | Gene       | ric                       | ÷             |                         | Apple                       |         |
|                       |            |                           | 216 May - 121 |                         | ESP                         |         |
|                       |            | Cancel                    | Add           |                         | HP                          |         |
|                       |            |                           |               |                         | Lexmark                     |         |
|                       |            |                           |               |                         | Tektronix                   |         |
|                       |            |                           |               |                         | Xerox                       |         |

printer

printer printer printer printer Ŧ

A V

Add

4. Navigate to the location of your PPD file. After selecting the PPD file it should reflect the name of the printer under the **Printer Model** section. Click on the **Add** button.

| From: 🎁 Printer De                                                                                                    | scriptions                                                                                                    | Printer List                                                |
|----------------------------------------------------------------------------------------------------|----------------------------------------------------------------------------------------------------|-------------------------------------------------------------|
| <ul> <li>♦ CustomPage</li> <li>➡ Fiery Spark07600 v1.0</li> <li>➡ Fiery Spark09600 v1.0</li> <li>↓ Note Fields</li> </ul> | CustomPage<br>Fiery Spark07600 v1.0<br>Fiery Spark09600 v1.0<br>Note Fields<br>VirtualPrinter<br>Watermark<br>Watermark<br>YepD-Adobe: "4.3"<br>*% Adobe Systems<br>PostScript(R) Printer<br>Description File<br>*% Copyright 1993-<br>99 Electronics for<br>Imaging, Inc.<br>*% All Rights<br>Reserved. | Printer's Address: 139.63.4.106                             |
| VirtualPrinter                                                                                                    |                                                                                                    | Internet address or DNS name<br>Complete and valid address. |
| (                                                                                                    | Kind: Document<br>Size: 120 KB                                                                                                    | Queue Name: Print Printer Model: Fiery Spark PRO9600 v1.0   |
| Go to:                                                                                                    |                                                                                                    | Cancel                                                      |

5. The Print Center should now show the Queue that you typed along with the IP address.

| 000                  |          | Printe    | r List |           | 0         |  |
|----------------------|----------|-----------|--------|-----------|-----------|--|
| Â                    | <b>S</b> | 0         | f      | 4         | 1982      |  |
| Make Default<br>Name | Add      | Delete Co | Status | Stop Jobs | Customize |  |
| Print on 139.63      | .4.106   |           |        |           |           |  |
|                      |          |           |        |           |           |  |
|                      |          |           |        |           |           |  |
|                      |          |           |        |           |           |  |
|                      |          |           |        |           |           |  |

6. Repeat the process to add your additional queues. Your Mac OS X Client should now be ready to print.

Note: The StylusRIP does not have a separate folder on the CD to select the printer's PPD. In order to select the PPD it must be copied from another client's **Printer Description folder** as shown below (HDD - System folder - Extensions folder - Printer Description folder).

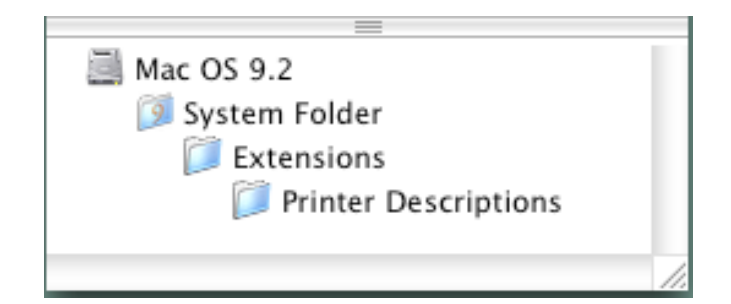

| Date:       | 8/8/02                    | Originator:                              | RR                                     |
|-------------|---------------------------|------------------------------------------|----------------------------------------|
| PSB #:      | PSB.2002.01.001A          | Authorization:                           | Alt.                                   |
| Reference:  | PSB.2002.01.001           | Total Pages:                             | 12                                     |
| Product(s): | EPSON Stylus Color 3000,  | Stylus Pro 5000, 5500, 7000 Series, 7600 | ) Series, 9000 Series, 9600 Series and |
|             | 10000 Series              |                                          |                                        |
| Subject:    | Maximum Printable Area Li | mits for the EPSON Professional Graphic  | Printer line.                          |

This bulletin was created to inform you of the maximum custom page sizes allowable for EPSON Professional Graphic products. The tables below show the maximum page sizes allowable for the EPSON Professional Graphics printer line (Desktop and Large Format). Although this document is meant as a guideline for the maximum page size allowable for each printer, it does not include printable area (margin) information. Please refer to your user guide for additional information regarding the printable area (margins) for your particular printer. There are 3 aspects that effect how long of a page your printer can output. Those 3 items are:

- 1. Operating System.
- 2. Driver Specification.
- 3. Software application(s) being used.

## Maximum custom page size allowable per operating system (for Epson standard driver):

|                 | Stylus<br>Color 3000 | Stylus<br>Pro 5000 | Stylus<br>Pro 5500 | Stylus<br>Pro 7000 | Stylus<br>Pro 7500 | Stylus<br>Pro 7600 | Stylus<br>Pro 9000 | Stylus<br>Pro 9500 | Stylus<br>Pro 9600 | Stylus Pro<br>10000 Series |
|-----------------|----------------------|--------------------|--------------------|--------------------|--------------------|--------------------|--------------------|--------------------|--------------------|----------------------------|
| Macintosh<br>OS | 44 in.               | 44 in.             | 44 in.             | 90.5 in.           | 90.5 in.           | 90.5 in.           | 90.5 in.           | 90.5 in.           | 90.5 in.           | 90.5 in.                   |
| Win 9x/Me       | 44 in.               | 44 in.             | 44 in.             | 90.5 in.           | 90.5 in.           | 90.5 in.           | 90.5 in.           | 90.5 in.           | 90.5 in.           | 90.5 in.                   |
| Win NT          | 44 in.               | 44 in.             | 44 in.             | 590.5 in.          | 590.5 in.          | 590.5 in.          | 90.5 in.           | 590.5 in.          | 590.5 in.          | 590.5 in.                  |
| 4.0/2000/XP     |                      |                    |                    |                    |                    |                    |                    |                    |                    |                            |

Print jobs being sent through the Epson standard print driver should be in the RGB format in order for color management to be utilized properly.

## Maximum custom page size allowable for EPSON PostScript options (PPD):

|                   | Stylus     | Stylus   | Stylus   | Stylus   | Stylus   | Stylus   | Stylus   | Stylus   | Stylus   | Stylus Pro   |
|-------------------|------------|----------|----------|----------|----------|----------|----------|----------|----------|--------------|
|                   | Color 3000 | Pro 5000 | Pro 5500 | Pro 7000 | Pro 7500 | Pro 7600 | Pro 9000 | Pro 9500 | Pro 9600 | 10000 Series |
| EPSON Stylus RIP  | 44 in.     | 44 in.   | N/A      | N/A      | N/A      | N/A      | N/A      | N/A      | N/A      | N/A          |
| EPSON Fiery RIP   | N/A        | 44 in.   | N/A      | See      | See      | N/A      | See      | See      | N/A      | N/A          |
| Station           |            |          |          | NOTE 1   | NOTE 1   |          | NOTE 1   | NOTE 1   |          |              |
| EPSON Fiery Spark | N/A        | N/A      | 44 in.   | N/A      | N/A      | N/A      | N/A      | N/A      | N/A      | N/A          |
| Designer (Mac)    |            |          |          |          |          |          |          |          |          |              |
| EPSON Fiery Spark | N/A        | N/A      | 44 in.   | N/A      | N/A      | See      | N/A      | N/A      | See      | See NOTE 1   |
| Professional      |            |          |          |          |          | NOTE1    |          |          | NOTE1    |              |

Print jobs being sent through the Epson PostScript driver can be either RGB or CMYK format. Settings in the RIP will determine how color management is used.

### Maximum page size allowable from software applications:

|                               | Stylus<br>Color 3000 | Stylus<br>Pro 5000 | Stylus<br>Pro 5500 | Stylus<br>Pro 7000 | Stylus<br>Pro 7500 | Stylus<br>Pro 7600 | Stylus<br>Pro 9000 | Stylus<br>Pro 9500 | Stylus<br>Pro 9600 | Stylus Pro 10000<br>Series |
|-------------------------------|----------------------|--------------------|--------------------|--------------------|--------------------|--------------------|--------------------|--------------------|--------------------|----------------------------|
| Adobe Photoshop<br>5.x/6.x    | See NOTE<br>2        | See<br>NOTE 2      | See<br>NOTE 2      | See<br>NOTE 2      | See<br>NOTE 2      | See<br>NOTE 2      | See<br>NOTE 2      | See<br>NOTE 2      | See<br>NOTE 2      | See NOTE 2                 |
| *Adobe Illustrator<br>8.x/9.x | 227 in.              | 227 in.            | 227 in.            | 227 in.            | 227 in.            | 227 in.            | 227 in.            | 227 in.            | 227 in.            | 227 in.                    |
| QuarkXPress 4.x               | 48 in.               | 48 in.             | 48 in.             | 48 in.             | 48 in.             | 48 in.             | 48 in.             | 48 in.             | 48 in.             | 48 in.                     |
| *CorelDRAW<br>8.x/9.x         | 1,800 in.            | 1,800 in.          | 1,800 in.          | 1,800 in.          | 1,800 in.          | 1,800 in.          | 1,800 in.          | 1,800 in.          | 1,800 in.          | 1,800 in.                  |

\* - These applications allow for tiling of print pages, therefore allowing you to print beyond the printers maximum page length limit and print to the applications limits. The printer driver must be set for Roll Paper (Banner) mode so that page breaks at the printer's maximum page length do not occur (in essence gives you a 0 margin for the bottom of the page). The Stylus Pro 5000/5500 however will give a slight page break at the 44 inch limit as these printers do not support banner mode. Also, printing certain elements from these applications may not utilize color management correctly/properly and may produce output color that is not expected.

# NOTE 1:

- a. Under Win 9x/Me, the PPD limit is 129 inches.
- b. Under Windows NT, 2000 and XP, the PPD limit is 1771.6 inches (SP7000/9000 Series) and 1800 inches (SP7600/9600/10000 Series).
- c. Under Mac OS 8.x/9.x, the PPD limit is 273.06 inches.

## <u>NOTE 2:</u>

Adobe Photoshop has a pixel limitation of 30,000 pixels, which means that a document created @ 300ppi can only reach a maximum page size of 100 inches (H and V). When sending jobs to the printer via the standard non-PostScript print driver, Photoshop looks at the input resolution of the printer driver and adjusts the page size accordingly. All Epson large format printers use 360dpi as the input resolution (this is the resolution data is rasterized at), therefore when printing from Photoshop, the maximum page length you will be able to output to any Epson large format printer using the standard Epson print driver would be 83.33 inches (30,000 pixels / 360dpi). As for the Epson desktop products, they rasterize data at 720dpi, therefore the maximum page length obtainable with the standard print driver would be 41.67 inches (30,000 pixels / 720dpi).

Also, under Photoshop 5.x/6.x for the Macintosh and Photoshop 6.x for the PC, the job will end up clipped if it is over the 83.3inch printer page limit. If you are using Photoshop 5.x for the PC, the print job will actually be truncated to fit within the printable area of the printer. Be advised that you may not get a page size error. It may be useful to enable the "print preview" function of your printer driver (if available) so that you do not waste unnecessary media.

The only options for printing beyond the limitations is to save the file and print via an application that does not have the 30,000 pixel limit (may lose color management functions) or print the file through a PostScript RIP (which will allow for longer pages).

The following examples show how to setup banner printing from Adobe Illustrator 8.01 and CoreIDRAW 9 from the PC platform. The Macintosh versions of these applications should be very similar in function. Please refer to your software documentation for additional assistance.

### Adobe Illustrator 8.01:

In this example, we are creating a banner, which is 227 inches (Illustrators max. page setup).

- 1. Launch Illustrator and open or place your file in the page layout.
- 2. Click on File, then Document Setup. The following screen appears.

| Document Setup                                                                                                    | ×                           |
|----------------------------------------------------------------------------------------------------|-----------------------------|
| Artboard<br>Size: Custom<br>Units: Inches<br>Use Print Setup<br>View<br>Show Images In Artwork<br>Single Full Page<br>Tile Full Pages<br>Tile Imageable Areas                                   | OK<br>Cancel<br>Print Setup |
| Paths Output Resolution: 800 dpi Split Long Paths Flatness = Printing Device Resolution / Output Resolution Options Use Printer's Default Screen Compatible Gradient and Gradient Mesh Printing |                             |

- 3. Uncheck **Use Print Setup**, enable **Tile Full Pages** and create the page size (in our example we used 44x227 inches).
- 4. Click, **Print Setup**. This will bring up the print driver.

5. Click on the **Paper Tab**. The following appears.

| EPSON Stylus Pro 10 | EPSON Stylus Pro 10000CF Properties ?X |  |  |  |  |  |
|---------------------|----------------------------------------|--|--|--|--|--|
| Main Paper Layou    | a Unity                                |  |  |  |  |  |
| [                   |                                        |  |  |  |  |  |
| 44x/5./             | Paper Source                           |  |  |  |  |  |
|                     | Rol Paper (Banner)                     |  |  |  |  |  |
| Roll Paper (Banner) | Page Size                              |  |  |  |  |  |
| Port Col. Off       | 44x75.7                                |  |  |  |  |  |
|                     | Rol Paper Option                       |  |  |  |  |  |
|                     |                                        |  |  |  |  |  |
| 1912 -              | I varationere le sono Tru              |  |  |  |  |  |
|                     | Print Page Line     Save Roll Paper    |  |  |  |  |  |
|                     |                                        |  |  |  |  |  |
|                     | Drientation                            |  |  |  |  |  |
| Normal              | (• Eotrat C Landscape                  |  |  |  |  |  |
| Color Controls      | E Exac by 181.                         |  |  |  |  |  |
| MicroWeave : On     | Copjes Printable Area                  |  |  |  |  |  |
| High speed : Uit    | Cenjeed                                |  |  |  |  |  |
| EPSON               |                                        |  |  |  |  |  |
| Version 6.01        |                                        |  |  |  |  |  |
|                     |                                        |  |  |  |  |  |
|                     | UK. Cancel Help                        |  |  |  |  |  |

6. Set the Paper Source to Roll Paper (Banner) and also enable Save Roll Paper.

7. When creating the custom page size, divide the banner size by a value that will make it less than the printer maximum custom page size (not necessary for OS/Drivers that support 590.5 inches). In this example we take (227/3 = 75.7), therefore the custom page size created would be 44x75.7 inches. The reason for this is to save media.

| User Defined Paper Size     |                              |                               |  |  |  |
|-----------------------------|------------------------------|-------------------------------|--|--|--|
| Paper Size :                | Paper Size Name :<br>44x75.7 |                               |  |  |  |
| 44x75.7                     |                              | Paper <u>W</u> idth : 4400 €  |  |  |  |
|                             |                              | [ 717 4402]                   |  |  |  |
|                             |                              | Paper <u>H</u> eight : 7570 🛨 |  |  |  |
|                             |                              | [ 717 9055]                   |  |  |  |
|                             |                              | 0.01 <u>c</u> m               |  |  |  |
| <u>S</u> ave <u>D</u> elete | OK                           | Cancel Help                   |  |  |  |

8. After setting the custom page size and other driver settings (media type, resolution, etc.), click **OK**. This will bring you back to the document setup. The page should now show the following.

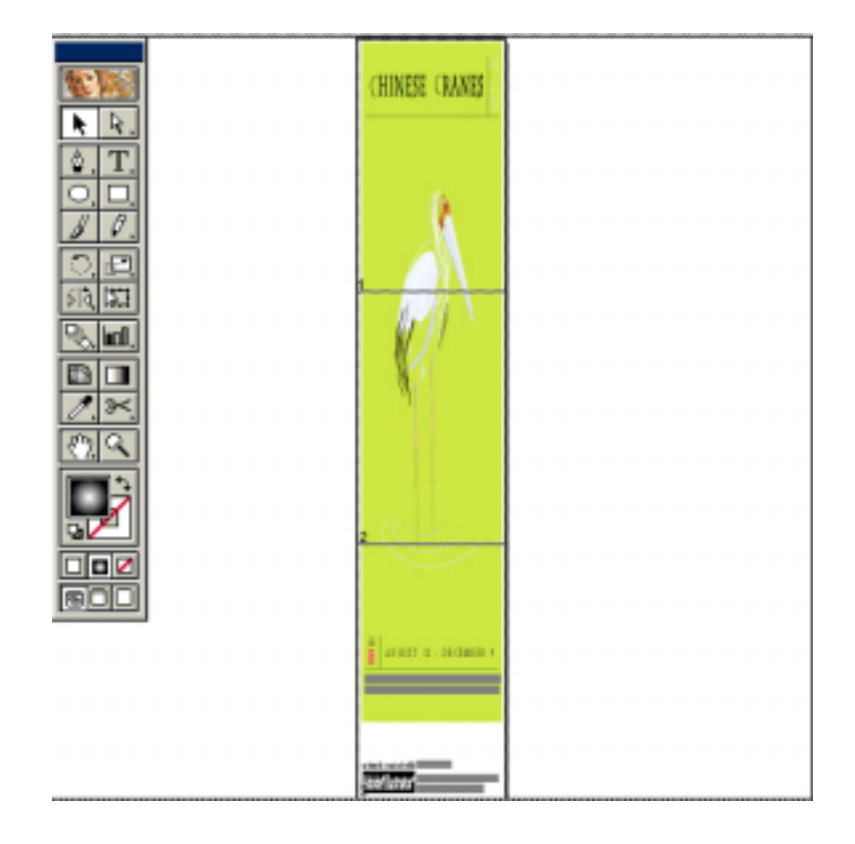

9. At this point you can and resize the image to fit within the printable area and print.

# CoreIDRAW 9:

In this example, a banner is created at 227 inches.

- 1. Launch CorelDRAW and open or place an image in your page layout.
- 2. Adjust the page size and image for the document as shown in the following image.

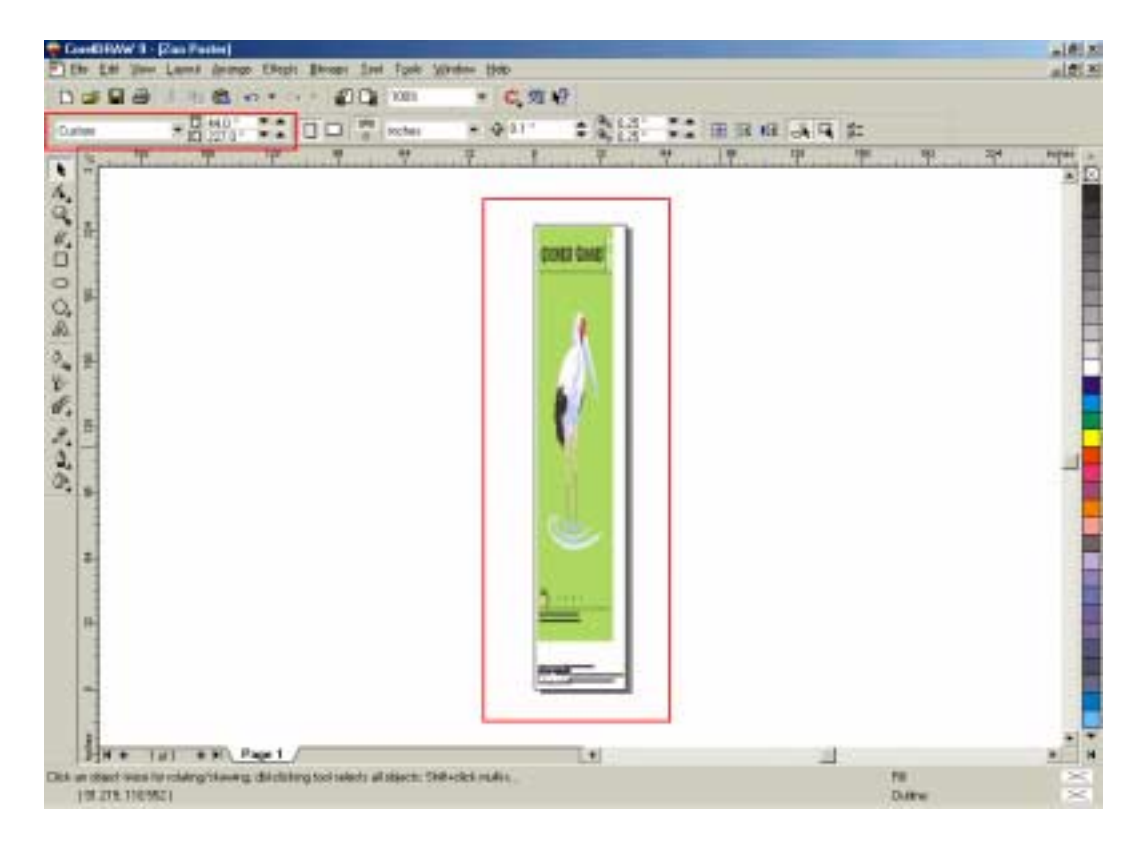

3. Click on File and Print Setup.

4. Click on the **Paper Tab**. The following appears.

| EPSON Stylus Pro 10 | EPSON Stylux Pro 10000CF Properties ?X |  |  |  |  |  |  |
|---------------------|----------------------------------------|--|--|--|--|--|--|
| Main Paper Layou    | Main Paper Layout Utility              |  |  |  |  |  |  |
|                     | 1                                      |  |  |  |  |  |  |
| 44x75.7             | Paper Source                           |  |  |  |  |  |  |
|                     | Roll Paper (Banner)                    |  |  |  |  |  |  |
| Roll Paper (Banner) | Page Sige                              |  |  |  |  |  |  |
| AUID CUR: UN        | 44x75.7                                |  |  |  |  |  |  |
|                     | - Bol Paper Onion                      |  |  |  |  |  |  |
|                     | E                                      |  |  |  |  |  |  |
| 91.7                | Auto Dut                               |  |  |  |  |  |  |
|                     | Print Page Line 🔽 Save Roll Paper      |  |  |  |  |  |  |
|                     |                                        |  |  |  |  |  |  |
| 0                   | Drientation                            |  |  |  |  |  |  |
| Normal              | Eostrait     C Landscapg               |  |  |  |  |  |  |
| Color Controls      | Estate by 180"                         |  |  |  |  |  |  |
| MicroWeave : On     | Copjes Printable Area                  |  |  |  |  |  |  |
| High Speed : Off    | 1 - Centered                           |  |  |  |  |  |  |
| EPSON               |                                        |  |  |  |  |  |  |
| Version 6.01        |                                        |  |  |  |  |  |  |
|                     |                                        |  |  |  |  |  |  |
|                     | OK. Cancel Help                        |  |  |  |  |  |  |

5. Set the Paper Source to Roll Paper (Banner) and also enable Save Roll Paper.

6. When creating the custom page size, divide the banner size by a value that will make it less than the printer maximum custom page size (not necessary for OS/Drivers that support 590.5 inches, unless the document is beyond that size). In this example we take (227/3 = 75.7), therefore the custom page size created would be 44x75.7 inches. The reason for this is to save media.

| User Defined Paper Size     |                              |                                                                       |  |  |  |  |
|-----------------------------|------------------------------|-----------------------------------------------------------------------|--|--|--|--|
| Paper Size :                | Paper Size Name :<br>44x75.7 |                                                                       |  |  |  |  |
| 44x75.7                     |                              | Paper <u>W</u> idth : <b>[4400]                                  </b> |  |  |  |  |
|                             |                              | [ 717 4402]                                                           |  |  |  |  |
|                             |                              | Paper <u>H</u> eight : 7570 🕂                                         |  |  |  |  |
|                             |                              | [ 717 9055]                                                           |  |  |  |  |
|                             |                              | 0.01 <u>c</u> m 💿 0.01jnch                                            |  |  |  |  |
| <u>S</u> ave <u>D</u> elete | OK                           | Cancel Help                                                           |  |  |  |  |

7. After setting the custom page size and other driver settings (media type, resolution, etc.), click **OK**. This will bring you back to the document.

8. At this point, click **File** then **Print**. CoreIDRAW will then run a pre-flight check and will show the following window.

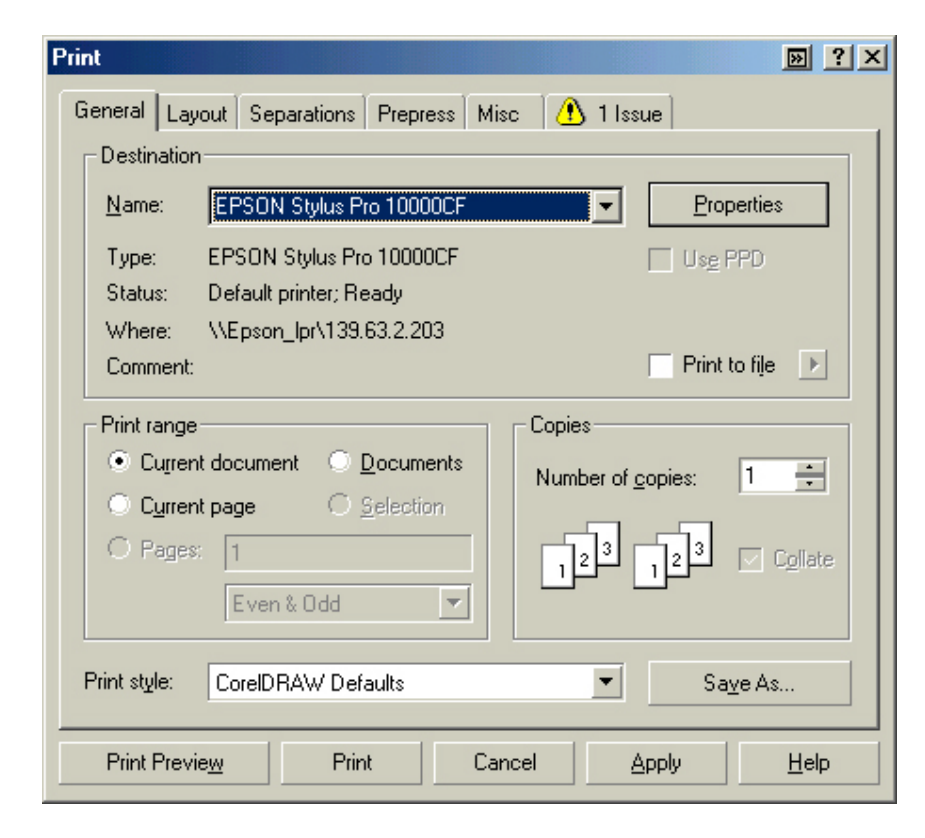

9. Click on the Layout Tab and enable Print Tiled Pages and set any additional parameters as you see fit.

| Print 🛛 🔛 ? 🗙                                                 |
|---------------------------------------------------------------|
| General Layout Separations Prepress Misc 🗣 No Issues          |
| Image position and size                                       |
| O As in document                                              |
| 🖉 🖸 Eit to page                                               |
| <u>Reposition images to:</u> Top left corner                  |
| Settings for Page 1:                                          |
| Jecungs for rage 1.      Devision     Coole (color: # of they |
| x 0.12" ▼▲ ↔ 40.93" ▼▲ 100 ▼▲ % … 1 ▼▲                        |
| y. 151.35 🔨 🛔 223.32 💌 100 💌 A % 🗄 3 💌 A 🎁                    |
| Print tiled pages                                             |
| Tile sustar: 0.0 " * 0. * % of eace width                     |
|                                                               |
| Diagd limit: 0.125 "                                          |
|                                                               |
| Imposition layout: As in document (Full Page)                 |
|                                                               |
| Print Preview Print Cancel Apply Help                         |

10. At this point you could check other tab settings (if necessary) and click **Print Preview** (recommended) if you want to see how the file will be printed or **Print** to output the file to your printer.

For all other applications, please refer to your software documentation for information on maximum custom page sizes for documents, banners or tiling prints.

### Date: 08/06/2001 PSB No.: 2001.08.001 Reference: Originator: RR Authorization: Affected Product(s): Stylus Pro 5000, Stylus Color 3000 Subject: EPSON Stylus RIP 2.02/2.03 Windows Me and Windows 2000 Installation Procedures

This bulletin provides instructions on how to install the EPSON Stylus RIP 2.02/2.03 with Windows Me and Windows 2000 for the EPSON Stylus COLOR 3000 and Stylus Pro 5000 printers.

### Windows Me:

Follow the installation instructions for Windows 95/98 that came with your EPSON Stylus RIP package.

### Windows 2000:

- 1. Download the Adobe Universal PS Installer v1.04 from Adobe's Web Site (<u>http://www.adobe.com/support/downloads/8a0e.htm</u>).
- 2. Install EPSON Stylus RIP 2.02 (SC3000), 2.03 (SP5000), which came with your product, and follow the screen prompts.

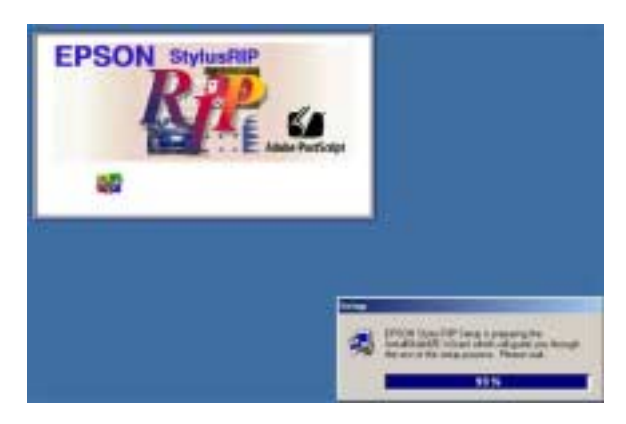

- 3. Click Finish to complete the installation of Stylus RIP.
- 4. At this point, the Adobe PS 5 installer will auto-launch and give an error "this driver only works with Windows NT 4". At this point, click OK.

| Severe | ×                                        |
|--------|------------------------------------------|
| 8      | This driver only works with Windows NT 4 |
|        | ОК                                       |

5. You will be prompted to restart Windows, select yes and Restart.

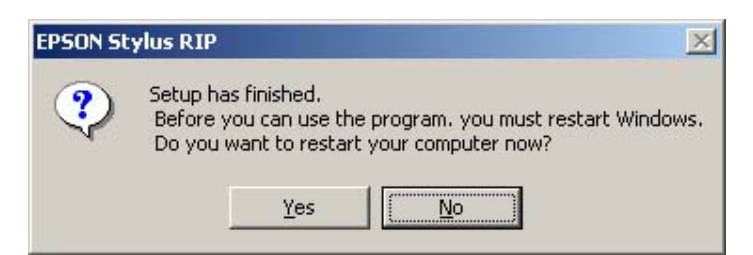

6. Once back at the Windows Desktop, double-click the Adobe PS Installer that was downloaded and follow the screen prompts.

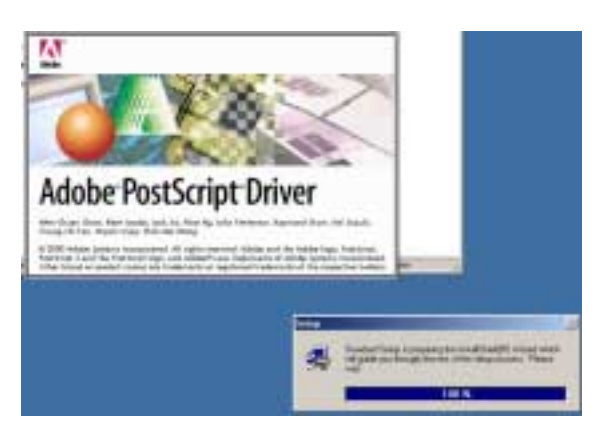

7. Once at the "Local Port Selection" screen, select Stylus RIP for the port and click next.

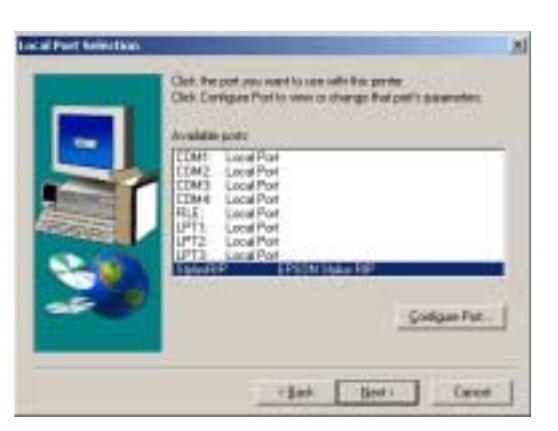

8. At the "Select Printer Model" screen, click Browse and navigate to the Stylus RIP CD's DriverNT\USA Folder.

| Select Pr | inter Model                                                                                                    | -                      |                        |                   |  |  |
|-----------|----------------------------------------------------------------------------------------------------|------------------------|------------------------|-------------------|--|--|
| 4         | Select the model of your printer. Hyos do not first your printer listed you can click.<br>Proven to lock to printer at other localizers or consult your perior documentation<br>for a compatible pinter.                                                                                                    |                        |                        |                   |  |  |
|           | If you cannot find a                                                                                                    | while printer lived. o | elect Adube General Pr | official Printer. |  |  |
| Better    |                                                                                                    |                        |                        |                   |  |  |
| Deter     | e Posti cret Pierter                                                                                                    |                        |                        |                   |  |  |
|           |                                                                                                    |                        |                        |                   |  |  |
|           |                                                                                                    |                        |                        |                   |  |  |
|           |                                                                                                    |                        |                        |                   |  |  |
|           |                                                                                                    |                        |                        |                   |  |  |
| dit.      |                                                                                                    |                        |                        |                   |  |  |
| Treas     | with seen                                                                                                    | TMPC hater             | 15/29/20               | the second        |  |  |
| 1.000     | and a state of the state of the | - Jorde agree          | 647-547-56             | elouve            |  |  |
|           |                                                                                                    | ( B)                   | the line i             | Ceret             |  |  |
|           |                                                                                                    |                        | and the state of       |                   |  |  |

9. Select the PPD for your Printer (Note PPD Names) and click OK to continue with the driver installation.

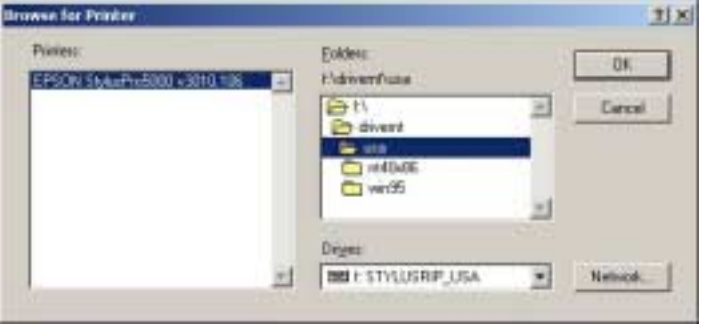

10. (Stylus Pro 5000 only): If you have the optional Lower Paper Cassette and you get to the screen for configuring options, select yes for configuring options and click next to bring up the printer properties.

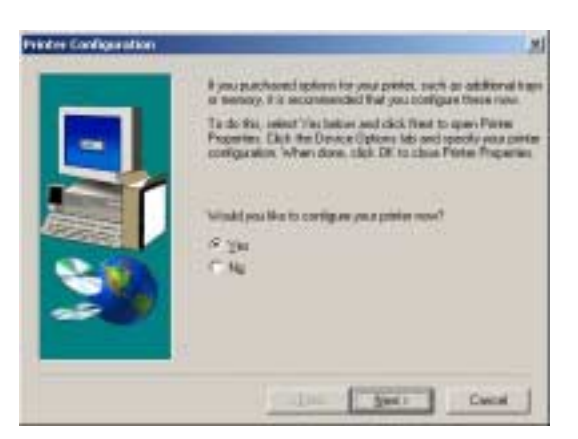

11. Set the Lower Tray to True, click OK.

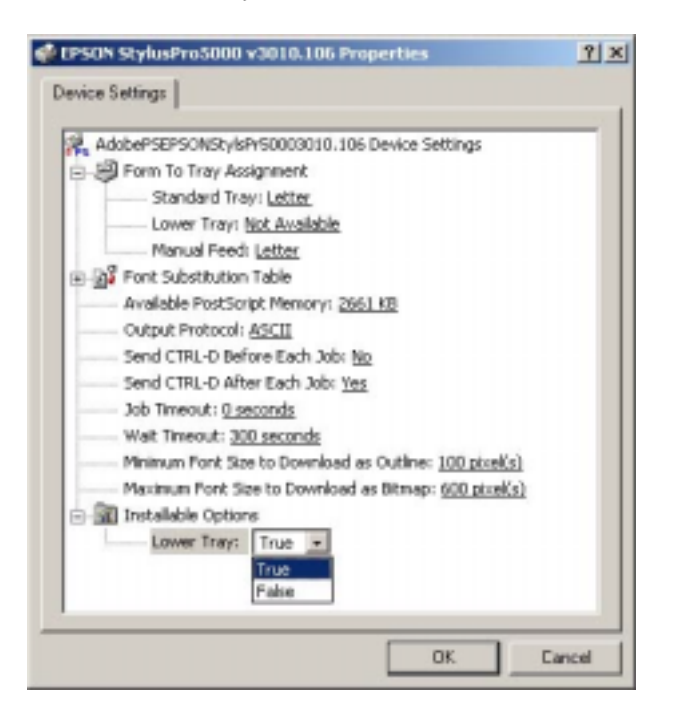

12. Click Finish to complete the install.

- 13. Launch the Stylus RIP application. If you have an SC3000 that was licensed with an earlier version of Stylus RIP the Stylus RIP Server should open to an Idle State. If the printer does not have a license, you will be prompted to input the software license key. The license key is located:
  - a. Stylus Color 3000 Located on CD Jewel Case (if After Service Part 3002911)
  - b. Stylus Pro 5000 Located on the CD-ROM itself (5 licenses)
- 14. If you need further assistance, contact EPSON Technical Support at (888) 377-6698 for the EPSON Stylus Color 3000 and (888) 377-6611 for the EPSON Stylus Pro 5000.

Date: 7/26/2001 PSB No.: PSB.2001.08.003 Reference: TE01-045 Rev. A Originator: JD, RR, TC & MS Authorization: Affected Product(s): EPSON Pro Graphic Printers Subject: Compatibility Chart for Macintosh OS X Classic

This bulletin provides information on compatibility for EPSON's Pro Graphic printers running in Macintosh OS X Classic mode. Mac OS X provides the Classic environment mode for Mac OS 9 compatible applications and device drivers. Classic mode will require Mac OS 9.1 system software. To setup Classic mode follow the steps below:

- 1. First install or upgrade your Macintosh system to OS 9.1 before installing OS X (for details refer to Apple's OS X documentation).
- To start in Classic mode, click the *Classic* icon in System Preferences. To find *System Preferences* go to the *Apple Menu* or click on the icon in the *Dock* bar on the desktop. Classic mode can also be set up to start automatically during the log in process. (Refer to your Apple documentation for installation and operation of Macintosh OS X Classic and 9.1).
- 3. To run a Classic application, just double-click on it or a document created with the application.

# A) The following Epson models are supported in OS X Classic mode when using the connector type(s) described in the chart below.

| Model                    | Driver Version | Connector Type   |
|--------------------------|----------------|------------------|
| Stylus Color 3000        | 5.69E          | Ethernet I/F     |
| Stylus Pro 5000          | 5.69E          | Ethernet I/F     |
| Stylus Pro 5500          | 6.61E          | USB/Ethernet I/F |
| Stylus Pro 7000          | 6.63E          | USB/Ethernet I/F |
| Stylus Pro 7500          | 6.73E          | USB/Ethernet I/F |
| Stylus Pro 9000          | 6.30E          | Ethernet I/F     |
| Stylus Pro 9500          | 6.73E          | Ethernet I/F     |
| Stylus Pro 10000/10000CF | 6.63E          | USB/Ethernet I/F |

#### Note:

- 1. MAC OS X Classic mode supports USB-native and network-capable devices. Classic mode does not support MAC Serial, SCSI or FireWire connected devices.
- 2. Printers using a Fiery Rip Station for PostScript printing are not yet supported at this time.
- 3. Printers using Stylus Rip with Adobe PostScript drivers are not yet supported at this time.

#### B) The following models are not supported in OS X Classic when using the connector type(s) described in the chart below.

| Model                    | Connector Type                                       |  |
|--------------------------|------------------------------------------------------|--|
| Stylus Color 3000        | Serial/Parallel-to-USB adapter/FireWire (IEEE 1394)  |  |
| Stylus Pro 5000          | Serial/ Parallel-to-USB adapter/FireWire (IEEE 1394) |  |
| Stylus Pro 5500          | FireWire (IEEE 1394)                                 |  |
| Stylus Pro 7000          | FireWire (IEEE-1394)                                 |  |
| Stylus Pro 7500          | FireWire (IEEE-1394)                                 |  |
| Stylus Pro 9000          | Serial/Parallel-to-USB adapter/FireWire (IEEE 1394)  |  |
| Stylus Pro 9500          | Serial/Parallel-to-USB adapter/FireWire (IEEE 1394)  |  |
| Stylus Pro 10000/10000CF | FireWire (IEEE-1394)                                 |  |

### Date: 6/26/01 PSB No.: PSB 2001.06.004 Reference: N/A Originator: TC/RR Authorization: Affected Product(s): SC3000, SP5000, SP5500, SP7000, SP7500, SP9000, SP9500, SP10000 DYE, and SP10000 ARC Subject: Current Driver Location for C823722 EPSON IEEE 1394 (FireWire) Type B Interface Card for Windows 2000/Me/Macintosh Operating Systems

This bulletin provides information on where to find the most current driver for the EPSON C823722 - IEEE 1394 (FireWire) Type B Interface Card for the following EPSON Professional Graphics Inkjet Printers with appropriate Operating Systems: SC3000, SP5000, SP5000, SP7000, SP7500, SP9000, SP90000, SP9000, SP90

- 1. Windows Requirements: The EPSON C823722 IEEE 1394 (FireWire) Type B Interface Card only supports factory preinstalled full versions of Windows 2000 and Windows Me Operating Systems
- 2. Macintosh Requirements: The IEEE 1394 (FireWire) drivers for the Apple Macintosh Operating System (OS 8.6 with FireWire Update 2.1 or later required) are all ready built into the EPSON printer driver, and require no other driver files.

The driver CD that comes in the box with the EPSON C823722 - IEEE 1394 (FireWire) Type B Interface Card may contain older drivers than what is available on the CD that came with your EPSON Printer or from EPSON Internet Support Web Site. Prior to installing your printer, please refer to the **IEEE 1394 Reference Table** below for the location of the latest drivers for your specific EPSON printer and operating system. If the driver your need is listed as "Update on the Web" the most current driver can be found on the EPSON Internet Support Web Site at: <u>http://support.epson.com/filelibrary.html</u>

| Printer Models:          | Windows 2000                     | Windows Me                                         |
|--------------------------|----------------------------------|----------------------------------------------------|
| EPSON Stylus COLOR 3000  | Update on the Web                | Update on the Web                                  |
| EPSON Stylus PRO 5000    | Update on the Web                | Update on the Web                                  |
| EPSON Stylus PRO 5500    | Driver that came<br>with printer | Driver that came<br>with printer                   |
| EPSON Stylus PRO 7000    | Update on the Web                | Driver on CD-ROM<br>that came with<br>C823722 card |
| EPSON Stylus PRO 7500    | Update on the Web                | Driver on CD-ROM<br>that came with<br>C823722 card |
| EPSON Stylus PRO 9000    | Update on the Web                | Driver on CD-ROM<br>that came with<br>C823722 card |
| EPSON Stylus PRO 9500    | Update on the Web                | Driver on CD-ROM<br>that came with<br>C823722 card |
| EPSON Stylus PRO 10000   | Driver that came<br>with printer | Driver that came<br>with printer                   |
| EPSON Stylus PRO 10000CF | Driver that came<br>with printer | Driver that came<br>with printer                   |

#### IEEE 1394 Reference Table:

Date: April 12, 2001 IPSB No.: PSB.2001.04.001 Reference: N/A Originator: Mynor Saravia Authorization: Affected Product(s): Stylus Color 3000 Subject: Stylus Color 3000 Transportation Instructions

This document provides detail instructions on how to properly prepare your Stylus Color 3000 printer for transit. To avoid print head and ink spill damage to your Stylus Color 3000 printer when transporting or returning the printer to Epson for whole unit repair follow the instructions listed in this bulletin.

When transporting your Stylus Color 3000 printer you will need to repack your printer in its original box. If the original box is not available, you may purchase a replacement box (P/N 3000BOXA) and corner block pads (P/N 3000BOXB) from you local Epson Customer Care Center.

Stylus Color 3000 Transit Instructions

- 1. To prepare your printer for transportation remove the paper from the tray/roll banner holder and all installed accessories, i.e. banner cutter, paper tray, roll paper holders, Ethernet card etc...
- 2. Turn the printer ON and make sure it comes to normal READY condition (The Operate and Media lights should be solid). If your printer does not come to READY or fails to power on then go to the next section on how to prepare a damaged printer for transit.
- 3. With the printer ON in the READY condition, begin removing the ink cartridges one by one until all of them have been removed. Store the ink cartridges in separate bags. Do not pack or return the ink cartridges with the printer.
- 4. Next, power the printer OFF. It should then take approximately 2 minutes for the printer to complete its transportation mode. During the transportation mode DO NOT unplug the printer. Wait until all the lights on the control panel are off then unplug the printer.
- 5. After the transportation mode is complete, ensure that the printheads are in the home position at the far right of the printer as shown in figure 1. If not, power the printer back on then wait until the printheads stop moving. After the print heads stop moving verify that they are at the home position, then turn the printer off.

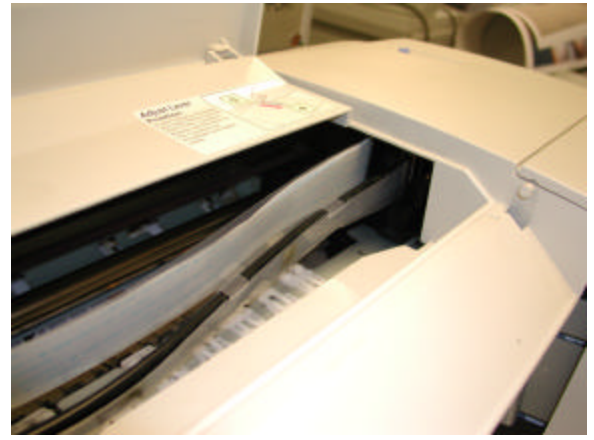

Figure 1.

6. Raise the printer's top cover to expose the carriage bar area as shown in the figure 2. Crumple up newspaper pages into several balls and carefully start distributing these along the inside of the printer starting on the right hand side where the printheads are located. As you start moving towards the center of the printer gently push back the printhead cable and ink tubs against the back wall of the printer mechanism as shown in figure 2.

Figure 2.

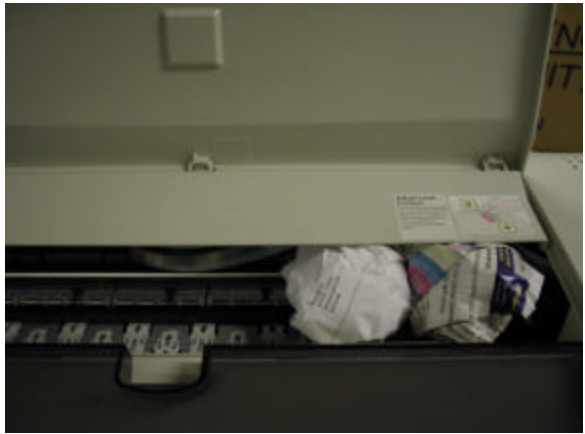

7. Continue with this process until no more newspaper balls can be inserted inside the exposed carriage bar area as shown in figure 3. This is to insure that the printheads are securely locked in the home position area and will prevent the printer from sustaining any damage during the shipping process.

Figure 3.

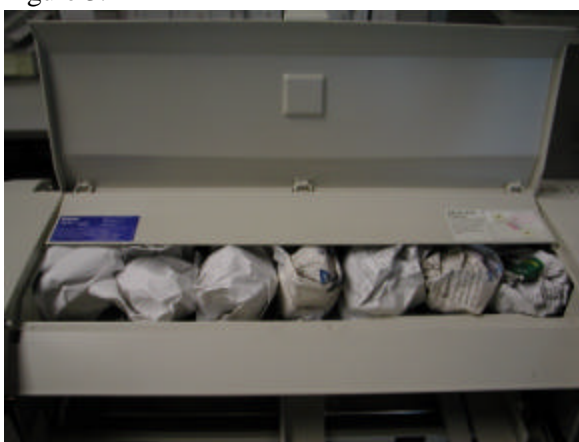

8. Repack the printer in its original box if available. If not you can order a replacement box (P/N 3000BOXA) and corner block pads (P/N 3000BOXB) from you local Epson Customer Care Center.

## **Transit Instructions for a Non-Functional Stylus Color 3000**

If your Stylus Color 3000 printer does not come to READY or fails to power on you would need to contact EPSON Technical Support for packaging instructions and materials to properly package your printer for transit. Check you printer's warranty documentation for toll-free technical support contact information, or call: 562-276-1305 in the U.S. or 905-709-2567 in Canada during normal business hours. When you have received the appropriate packaging materials (4 transportation cartridges P/N 3000CARTASSY) from EPSON follow the instructions below to prepare your printer for transit.

- 1. To prepare your printer for transportation remove the paper from the tray/roll banner holder and all installed accessories, i.e. banner cutter, paper tray, roll paper holders, Ethernet card etc...
- 2. With the printer OFF remove the ink cartridges from the ink cartridge housing one by one until all of them have been removed. Insert the provided transportation cartridges in the cartridge housing of each appropriate color. Store the ink cartridges in separate bags. Do not pack or return the ink cartridges with the printer.
- 3. Next, to prevent the printer from sustaining any ink spill damage during the shipping process insure that the printheads are securely locked in the home position area. If not, then manually slide the printheads over to the far right side of the carriage bar as shown in figure 4.

Figure 4.

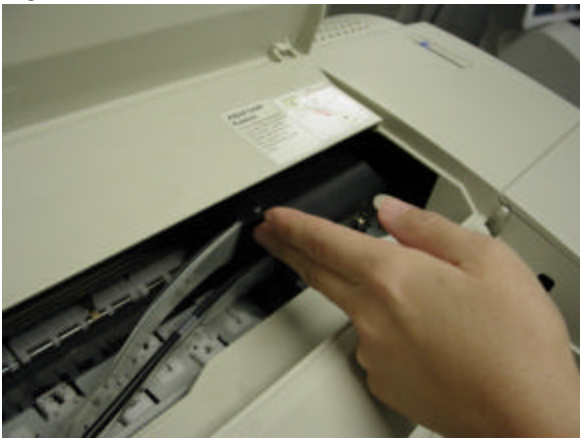

4. Raise the printer's top cover to expose the carriage bar area as shown in the figure 2. Crumple up newspaper pages into several balls and carefully start distributing these along the inside of the printer starting on the right hand side where the printheads are located. As you start moving towards the center of the printer gently push back the printhead cable and ink tubs against the back wall of the printer mechanism as shown in figure 5.

Figure 5.

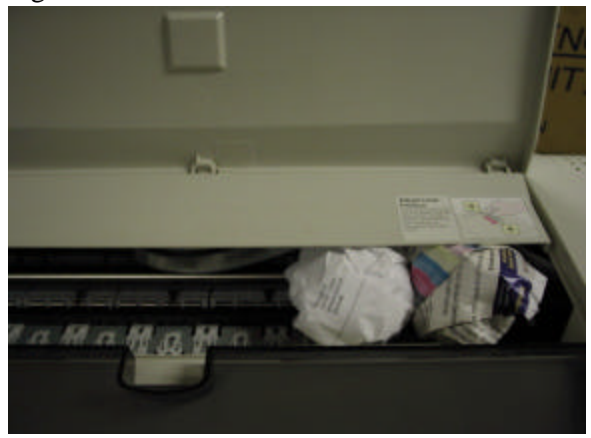

5. Continue with this process until no more newspaper balls can be inserted inside the exposed carriage bar area as shown in figure 6. This is to insure that the printheads are securely locked in the home position area and will prevent the printer from sustaining any ink spill damage during the shipping process.

Figure 6.

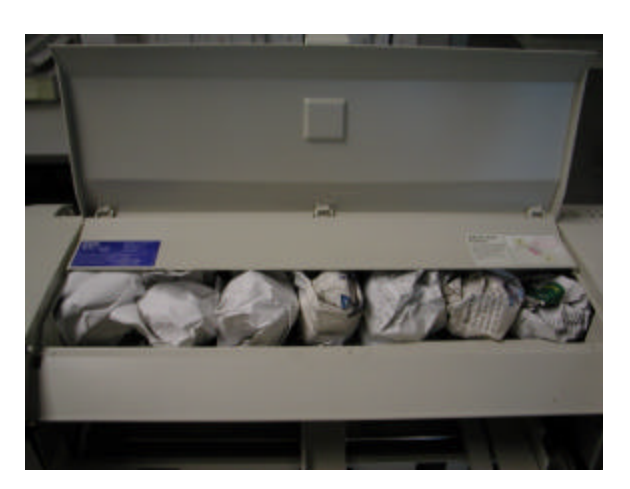

6. Repack the printer in its original box if available. If not you can order a replacement box (P/N 3000BOXA) and corner block pads (P/N 3000BOXB) from you local Epson Customer Care Center.